UNITED ARAB EMIRATES MINISTRY OF ENERGY & INFRASTRUCTURE

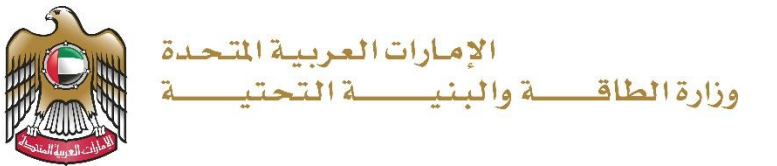

## **User Manual**

## **Running Payment Submission**

3.2 V 2025

- 1. Open MOEI website: <u>https://www.moei.gov.ae</u>
- 2. Click on "LOGIN" on the header

|   | UNITED ARAB E<br>MINISTRY OF E                  | MIRATES<br>NERGY & INFR |                  |              |                         |                       |            | දි අ   | Q | ٦ | 🏶 Languages |
|---|-------------------------------------------------|-------------------------|------------------|--------------|-------------------------|-----------------------|------------|--------|---|---|-------------|
| Ô | About Ministry                                  | Services                | Knowledge Center | Media Center | Open Data               | Digital Participation | Contact Us |        |   |   |             |
|   |                                                 |                         |                  |              |                         |                       |            |        |   |   |             |
|   | <b>Notice</b><br>The name of the National Trans |                         |                  |              | I to the<br>es of its 8 |                       |            |        |   |   |             |
|   | sub-services h                                  |                         |                  |              |                         |                       |            |        |   |   |             |
|   |                                                 |                         |                  |              |                         |                       |            | L()](( |   |   |             |

3. Then it will redirect you to the Login page, you can login using UAE PASS.

|          | 🖗 Sign in with UAE PASS                                               |
|----------|-----------------------------------------------------------------------|
|          | OR                                                                    |
|          | Don't have an account?                                                |
|          |                                                                       |
|          | Sign up with UAE PASS                                                 |
|          |                                                                       |
| A single | trusted digital identity for all citizens, residents<br>and visitors. |
| For r    | nore information please check the user manual from Here               |

4. Click here on the Sheikh Zayed Housing Programme

| 分 Home My Applications Licens  | se Services V Integrated smart and proactive Providing integrated smart digital services i needs of the public, make them happy an customer's journey by reducing the required Read more | Mdel Ab<br>e digital services<br>Is for the Ministry of Energy and Infrastructure<br>id leave them with a positive impression. Th<br>id ocuments, facilitate procedures, using model | dulla Ali Mohamed Alhammadi Q ()                                                                                        |
|--------------------------------|----------------------------------------------------------------------------------------------------|----------------------------------------------------------------------------------------------------|----------------------------------------------------------------------------------------------------|
|                                | Integrated smart and proactive<br>Providing Integrated smart digital services in<br>needs of the public, make them happy an<br>customer's journey by reducing the required<br>Read more  | e digital services<br>Is for the Ministry of Energy and Infrastructure<br>Id leave them with a positive impression. Th<br>Idocuments, facilitate procedures, using mode              | a a top priority as it seeks to meet the<br>he Ministry has been developing the<br>ern technologies, and putting in pla |
| Comisso and Dressons           |                                                                                                    |                                                                                                    |                                                                                                    |
| Services and Processes         | Q Search by a service keyword                                                                                                    | 🛕 Manzali Bundle                                                                                                    | Check Request Status My Favorites                                                                                       |
| Sheikh Zayed Housing Programme | Sheikh Zayed Housing     Programme                                                                                                    | Sheikh Zayed Housing<br>Programme                                                                                                    | Sheikh Zayed Housing<br>Programme                                                                                       |
| Am Maritime Transport Services | ✓ Housing Assistance Request                                                                                                    | Reconsideration for Housing<br>Assistance Decision                                                                                                    | Postponing or reducing housing assistance instalment                                                                    |
| Hinfrastructure Services       | v                                                                                                    |                                                                                                    |                                                                                                    |

5. Click here on the Consultant Service option

| MINISTRY OF ENERGY & INFRASTRUCTURE                                                                                          | ***                                                                                                    |                                                                                                    | Q Search for something                                                                                                    |
|----------------------------------------------------------------------------------------------------|----------------------------------------------------------------------------------------------------|----------------------------------------------------------------------------------------------------|----------------------------------------------------------------------------------------------------|
| A Home My Applications License                                                                                               | Services 🗸                                                                                                    | 👰 Adel Abd                                                                                                    | ulla Ali Mohamed Alhammadi 🛛 💭 💮                                                                                                    |
|                                                                                                    | Integrated smart and proactive<br>Providing integrated smart digital services<br>needs of the public, make them happy at<br>customer's journey by reducing the required<br>Read more | e digital services<br>is for the Ministry of Energy and Infrastructure<br>of leave them with a positive impression. The<br>I documents, facilitate procedures, using mode | top priority as it seeks to meet the<br>Ministry has been developing the<br>n technologies, and putting in pla                            |
|                                                                                                    |                                                                                                    |                                                                                                    |                                                                                                    |
| Services and Processes                                                                                                    | Q Search by a service keyword                                                                                                    | 🖳 Manzali Bundle                                                                                                    | Check Request Status My Favorites                                                                                                    |
| Services and Processes                                                                                                    | Q. Search by a service keyword                                                                                                    | 🖳 Manzali Bundle                                                                                                    | Check Request Status My Favorites                                                                                                    |
| Services and Processes  Sheikh Zayed Housing Programme  Housing Services(10) Consultants Services(10) Contractor Services(2) | Q Search by a service keyword<br>Sheikh Zayed Housing<br>Programme<br>Housing Assistance Request                                                                                     | Manzali Bundle                                                                                                    | Check Request Status     My Favorites       Sheikh Zayed Housing<br>Programme     Postponing or reducing housing<br>assistance instalment |

6. Click here to go to Next Page

| Services and Processes         | Q Search by a service keyword                           | 🛕 Manzali Bundle                                | Check Request Status My Favorite         |
|--------------------------------|---------------------------------------------------------|-------------------------------------------------|------------------------------------------|
| Sheikh Zayed Housing Programme | ^                                                       |                                                 |                                          |
| Housing Services(10)           | Sheikh Zayed Housing Programme                          | Sheikh Zayed Housing<br>Programme               | Sheikh Zayed Housing<br>Programme        |
| Consultants Services(10)       | Opening a file for housing<br>assistance Implementation | Period Extension                                | Contract Value Change Request            |
| Contractor Services(2)         |                                                         |                                                 |                                          |
| Land Transport Services        | View Info Start                                         | → ① View Info Start →                           | ● View Info Start →                      |
| As Maritime Transport Services | Sheikh Zayed Housing                                    | Sheikh Zayed Housing                            | Sheikh Zayed Housing                     |
| 🚔 Infrastructure Services      | Contract End Request                                    | Programme<br>Maintenance Request                | Programme<br>New Consultant Registration |
| Geological and Petrol Services | ×                                                       |                                                 |                                          |
|                                | View Info     Start                                     | $\rightarrow$ (3) View Info Start $\rightarrow$ | ● View Info Start →                      |
|                                |                                                         |                                                 | 1 2 Next >                               |

7. Click here on the Start button to Start the Payment Service

|                                 | customer's journey by reducing the required | documents, facilitate procedures, using mod | fern technologies, and putting in pla             |
|---------------------------------|---------------------------------------------|---------------------------------------------|---------------------------------------------------|
| Services and Processes          | Q Search by a service keyword               | 🖳 Manzali Bundle                            | Check Request Status My Favorites                 |
| Sheikh Zayed Housing Programme  |                                             |                                             |                                                   |
| Housing Services(10)            | Sheikh Zayed Housing<br>Programme           | Sheikh Zayed Housing<br>Programme           | Sheikh Zayed Housing<br>Programme                 |
| Consultants Services(10)        | Consultant Renewal                          | Contractor Change Request                   | Request of Individual Housing Initial<br>Handover |
| Contractor Services(2)          |                                             |                                             |                                                   |
| 🕞 Land Transport Services 🗸 🗸   | ● View Info Start →                         | I View Info Start →                         | ● View Info Start →                               |
| All Maritime Transport Services | Sheikh Zayed Housing 🔿                      |                                             |                                                   |
| Infrastructure Services V       | Payment Request                             |                                             |                                                   |
| Geological and Petrol Services  |                                             |                                             |                                                   |
|                                 | View Info                                   |                                             |                                                   |

1

**Running Payment Submission** 

8. Click here on the Application Number

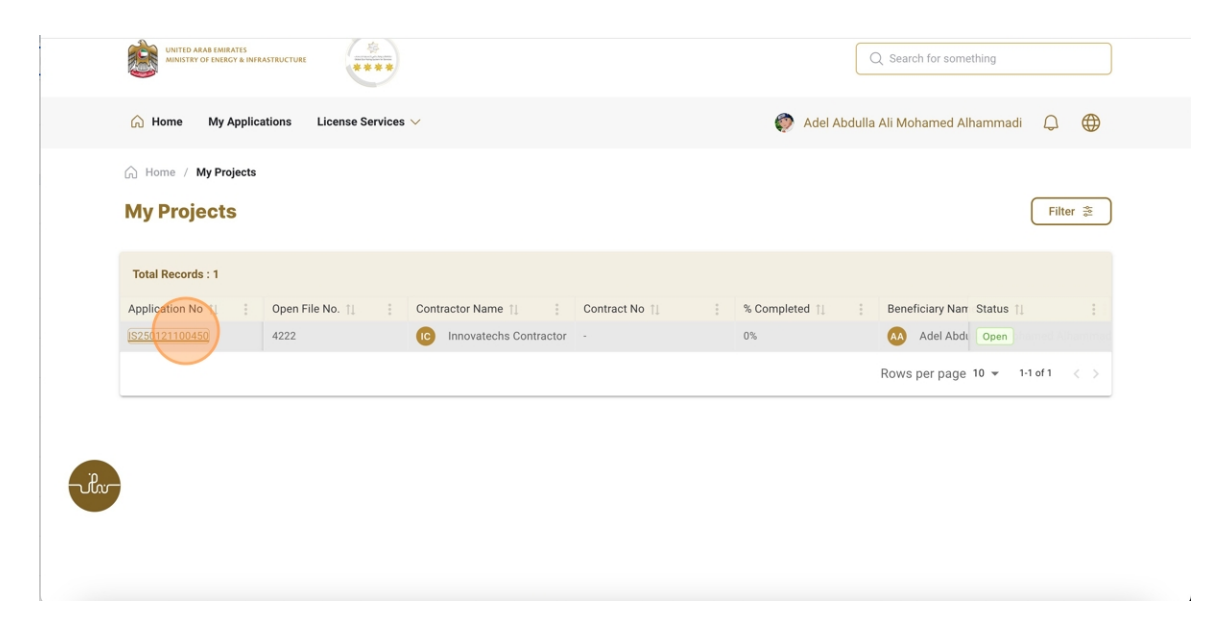

9. Click here on the Request Payment

| *                  | UNITED ARAB EMIRATES<br>MINISTRY OF ENERCY & INFRASTRUCTURE                                                                              |                                      | Q Search for something                            |
|--------------------|----------------------------------------------------------------------------------------------------|--------------------------------------|---------------------------------------------------|
| С на               | Home My Applications License Services $\vee$                                                                                             |                                      | 🌍 Adel Abdulla Ali Mohamed Alhammadi 🛛 💭 🜐        |
| G Hor<br>Proj      | ome / Project Details                                                                                                    |                                      | Back Request Payment                              |
| Wor                | rk Summary Housing Assistance Form                                                                                                    |                                      | View Property Location                            |
| р<br><b>0</b><br>Р | Project Completion Delivery located Overall Completion Percentage of the Project to Date Project Start Date 07-Jan-2021 Project End Date | 07-Jan-2027 0%                       | Project Value Details                             |
|                    | Project value<br>Total contract value                                                                                                    | Ald Value Total Value Issued by SZHP | Total Value<br>1.0 M                              |
| т                  | Total Project Value 1.0 M AED                                                                                                    | Total AID Amount 800,000 AED         | Benificiary Value: 200,000     Aid Value: 800,000 |

10. Click here to Enter the Claimed Percentage Value

| Payment       | Please select payment date *        |            |             |           |                    |
|---------------|-------------------------------------|------------|-------------|-----------|--------------------|
| Summary       | 2025-02-07                          | a          |             |           |                    |
| 3 Attachments |                                     |            |             |           | Save               |
|               | Work Item Name                      | Weighted % | % Completed | Claimed % | Attachments        |
|               | Excavation                          | 5 %        | 0           | þ 2 %     | 亡, Click to attach |
|               | Concrete Foundation                 | 5 %        | 0           | 0 %       | 式, Click to attach |
|               | Concrete-Ground                     | 5 %        | 0           | 0 %       | 1. Click to attach |
|               | Concrete-First Floor                | 5 %        | 0           | 0 %       | ث Click to attach  |
|               | Brick Work                          | 5 %        | 0           | 0 %       | 1. Click to attach |
| for           | External and Internal Plaster works | 5 %        | 0           | 0 %       | 1. Click to attach |
|               | Tile Works for Floors and Walls     | 5 %        | 0           | 0 %       | 1. Click to attach |
|               | Health Works, kits and Fittings     | 5 %        | 0           | 0 %       | 1 Click to attach  |

### **11.** Click here to Upload the Attachment

| Payment       | Please select payment date *        |            |             |           |                    |
|---------------|-------------------------------------|------------|-------------|-----------|--------------------|
| Summary       | 2025-02-07                          | ä          |             |           |                    |
| 3 Attachments |                                     |            |             |           | Save               |
|               | Work Item Name                      | Weighted % | % Completed | Claimed % | Attachments        |
|               | Excavation                          | 5 %        | 0           | 5 %       | Click to attach    |
|               | Concrete Foundation                 | 5 %        | 0           | 5 %       | 1 Click to attach  |
|               | Concrete-Ground                     | 5 %        | 0           | 5 %       | 亡, Click to attach |
|               | Concrete-First Floor                | 5 %        | 0           | 5 %       | 1. Click to attach |
|               | Brick Work                          | 5 %        | 0           | 5 %       | 1 Click to attach  |
|               | External and Internal Plaster works | 5 %        | 0           | 5 %       | 1 Click to attach  |
| -vili-        | Tile Works for Floors and Walls     | 5 %        | 0           | 05 %      | 1. Click to attach |
| -             | Health Works, kits and Fittings     | 5 %        | 0           | 5 %       | 1. Click to attach |
|               | Electrical and pneumatic works      | 5 %        | 0           | 5 %       | 亡 Click to attach  |

**Running Payment Submission** 

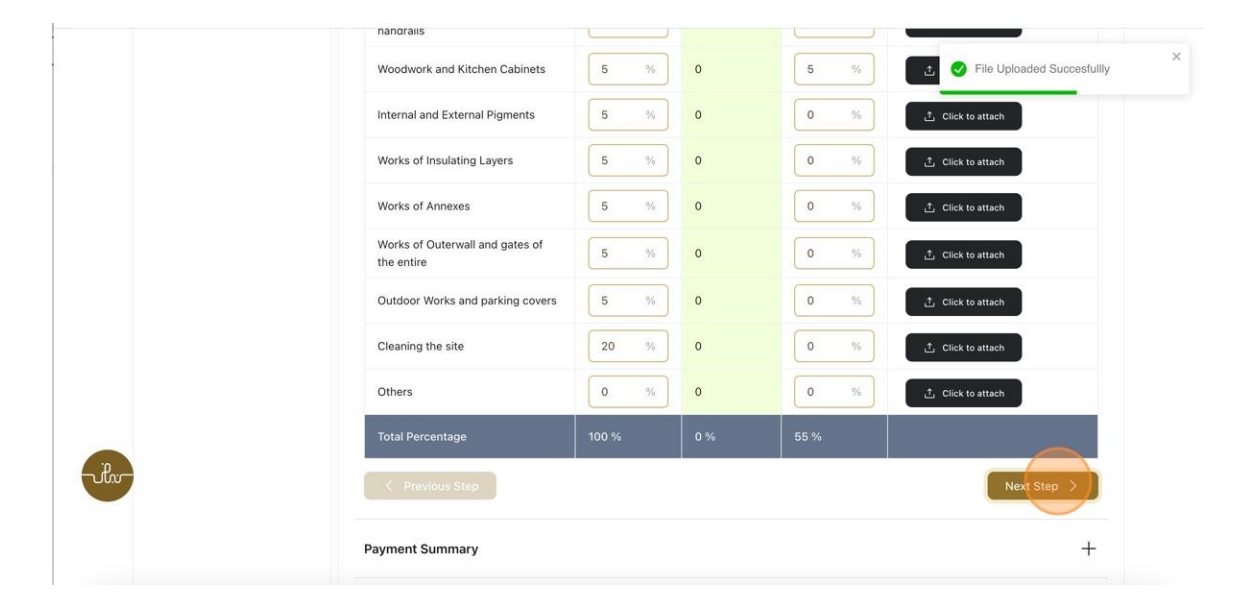

#### 12. Click here to go to Next Step Where the user can view Payment Summary

13. Here the user can view the Payment Summary

| MOEI Contribution Till Now                                            | - 0 AED (0.0%)                                          |                   |                             |
|-----------------------------------------------------------------------|---------------------------------------------------------|-------------------|-----------------------------|
| Claimed Payment Det<br>Claimed Amount<br>Total Beneficiary Contributi | ails<br>550,000 AED (55.0%)<br>on - 200,000 AED (20.0%) |                   |                             |
| Payment Request Date<br>07-Feb-2025                                   |                                                         |                   |                             |
| Project Delivery Date<br>07-Jan-2026                                  | Project End Date<br>07-Jan-2027                         | Project Extension | Payment Date<br>07-Feb-2025 |
| 07-Jan-2021                                                           | Initial Project Delivery Date<br>07-Jan-2026            | Project Duration  | Contract Number             |

Running Payment Submission

### 14. Click here to go to Next Step

|       | Project Start Date             | Initial Project Delivery Date | Project Duration  | Contract Number |
|-------|--------------------------------|-------------------------------|-------------------|-----------------|
|       | 07-Jan-2021                    | 07-Jan-2026                   | -                 | -               |
|       | Project Delivery Date          | Project End Date              | Project Extension | Payment Date    |
|       | 07-Jan-2026                    | 07-Jan-2027                   |                   | 07-Feb-2025     |
|       | Payment Request Date           |                               |                   |                 |
|       | 07-Feb-2025                    |                               |                   |                 |
|       |                                |                               |                   |                 |
|       | Claimed Payment Det            | ails                          |                   |                 |
|       | Claimed Amount                 | 550,000 AED (55.0%)           |                   |                 |
|       | Total Beneficiary Contribution | on - 200,000 AED (20.0%)      |                   |                 |
|       | MOEI Contribution Till Now     | - 0 AED (0.0%)                |                   |                 |
|       | Bank Guarantee Amount          | - 40,000 AED                  |                   |                 |
|       | Retention Amount               | - 35,000 AED                  |                   |                 |
|       | Penalities                     | -0 AED                        |                   |                 |
| - Par | Net Claimed Amount:            | 275,000.0 AED                 |                   |                 |
|       | < Previous Step                |                               |                   | Next Step >     |
|       |                                |                               |                   |                 |
|       |                                |                               |                   |                 |
|       | Attachments                    |                               |                   | +               |

#### 15. Click here to upload the Attachment

| Work Progress     Percentage of Completion       Payment     Payment Summary       3 Attachments     Attachments       Signboard*     Upload File | + |
|----------------------------------------------------------------------------------------------------|---|
| Payment Summary<br>3 Attachments<br>Signboard<br>Upload File                                                                                      |   |
| 3 Attachments       Signboard       Lupload File                                                                                                  | + |
| Signboard *                                                                                                    | × |
|                                                                                                    |   |
| Work Schedule *                                                                                                    |   |
| ل Upload File                                                                                                    |   |
| Receipt of Beneficiary amount received *                                                                                                    |   |

## 16. Click here on the Submit button

| UNITED ARAB EMIRATES<br>MINISTRY OF ENERGY & INFRASTRUCTURE |                          | Q Search for something                     |
|-------------------------------------------------------------|--------------------------|--------------------------------------------|
| A Home My Applications                                      | License Services 🗸       | 💿 Adel Abdulla Ali Mohamed Alhammadi 🛛 💭 🌐 |
| Home / Payment Details     Payment Details                  |                          | Back                                       |
| Work Progress                                               | Percentage of Completion | +                                          |
| Payment<br>Summary                                          | Payment Summary          | +                                          |
| Attachments                                                 | Attachments              | ×                                          |
|                                                             | Signboard *              |                                            |

17. Click here on the My Applications

| A Home My Applica  | tions License Services | ~                      |               | 🌍 Adel Abdulla | Ali Mohamed Alhammadi 🛛 🕀       |
|--------------------|------------------------|------------------------|---------------|----------------|---------------------------------|
| Home / My Projects |                        |                        |               |                |                                 |
| My Projects        |                        |                        |               |                | Filter 📚                        |
| Total Records : 1  |                        |                        |               |                |                                 |
| Application No 11  | Open File No. 🎼 🕴      | Contractor Name 11     | Contract No 1 | % Completed 11 | Beneficiary Nan Status 1        |
| IS250121100450     | 4222                   | Innovatechs Contractor |               | 0%             | Adel Abdu Open                  |
|                    |                        |                        |               |                | Rows per page 10 👻 1-1 of 1 < > |
|                    |                        |                        |               |                |                                 |
|                    |                        |                        |               |                |                                 |
|                    |                        |                        |               |                |                                 |
|                    |                        |                        |               |                |                                 |

## 18. Click here on Payment Request option to view the Payment Request

| UNTED AMAR EMBARTES<br>MINISTRY OF ENERGY & INFRASTRUCTURE                       | Q Search for something                   |
|----------------------------------------------------------------------------------|------------------------------------------|
| $\bigcirc$ Home My Applications License Services $\vee$                          | 🌍 Adel Abdulla Ali Mohamed Alhammadi 🛛 🕀 |
| Characteristic Home / My Applications My Applications                            | Click to Refresh $ \mathcal{Z} $         |
| Service by category Sheikh Zayed Housing Programme V Service pay Payment Request | ٩                                        |
|                                                                                  |                                          |

Running Payment Submission

19. Fill the satisfaction survey about the eService, when the following pop-up shows up:

|                                                                      |                        |                             |                       |                             |                             | ل<br>دەن              | ب<br>ب ض المتعام<br>STOMER PULSE |
|----------------------------------------------------------------------|------------------------|-----------------------------|-----------------------|-----------------------------|-----------------------------|-----------------------|----------------------------------|
|                                                                      | Custom                 | ier Pu                      | ilse Sur              | vey –                       |                             | i                     | r ⊕ English ~                    |
| Based on your expen<br>you ag                                        | rience in<br>ree on th | gettin<br>e follo           | ng the so<br>owing s  | ervice<br>tatem             | . To wh<br>ents?            | iat ext               | tent do                          |
|                                                                      | Extremely<br>Disagree  | Disagree                    | Somewhat<br>Disagree  | Neutral                     | Somewhat<br>Agree           | Agree                 | Extremely<br>Agree               |
| Availability & accuracy of<br>Service information                    | ☆                      | ☆                           | $\overleftrightarrow$ | $\hat{\boldsymbol{\Sigma}}$ | ☆                           | $\overleftrightarrow$ |                                  |
| Ease of Service accessibility in<br>the Smart Application            |                        | $\stackrel{\frown}{\simeq}$ | $\overleftrightarrow$ | $\stackrel{\frown}{\simeq}$ | $\stackrel{\frown}{\simeq}$ | $\overleftrightarrow$ |                                  |
| Ease & Simplicity of Service<br>Application Steps                    | ☆                      | ☆                           | ☆                     | $\stackrel{\frown}{\simeq}$ | ☆                           | $\overleftrightarrow$ | ☆                                |
| Ease and Variety of payment<br>options                               |                        | $\overleftrightarrow$       | $\overleftrightarrow$ | $\widehat{\Box}$            | ☆                           | ☆                     |                                  |
| Possibility of Service Status<br>iracking                            |                        | ☆                           | $\overleftrightarrow$ | $\stackrel{\frown}{\simeq}$ | $\overleftrightarrow$       | ☆                     |                                  |
| Service Completion time was<br>easonable & within my<br>expectations |                        | ☆                           | $\overleftrightarrow$ |                             |                             |                       |                                  |
| Smart Application efficiency<br>no delays or errors in app)          |                        | $\overleftrightarrow$       | ☆                     | ☆                           | ☆                           | $\overleftrightarrow$ |                                  |
| vailability of Online Support                                        |                        | $\overleftrightarrow$       |                       |                             | ☆                           |                       |                                  |
|                                                                      | Prev                   | ious                        | Next                  |                             |                             |                       |                                  |

UNITED ARAB EMIRATES MINISTRY OF ENERGY & INFRASTRUCTURE

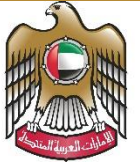

الإمارات العربية المتحدة وزارة الطاقـــــة والبنيـــــة التحتيــــة

## User Manual

# Final Payment Submission

3.2 V 2025

- 1. Open MOEI website: <u>https://www.moei.gov.ae</u>
- 2. Click on "LOGIN" on the header

|   | UNITED ARAB E<br>MINISTRY OF E                  | MIRATES<br>NERGY & INFR |                  |              |                         |                       |            | දි අ   | Q | ٦ | 🏶 Languages |
|---|-------------------------------------------------|-------------------------|------------------|--------------|-------------------------|-----------------------|------------|--------|---|---|-------------|
| Ô | About Ministry                                  | Services                | Knowledge Center | Media Center | Open Data               | Digital Participation | Contact Us |        |   |   |             |
|   |                                                 |                         |                  |              |                         |                       |            |        |   |   |             |
|   | <b>Notice</b><br>The name of the National Trans |                         |                  |              | I to the<br>es of its 8 |                       |            |        |   |   |             |
|   | sub-services h                                  |                         |                  |              |                         |                       |            |        |   |   |             |
|   |                                                 |                         |                  |              |                         |                       |            | L()](( |   |   |             |

3. Then it will redirect you to the Login page, you can login using UAE PASS.

|          | 🖗 Sign in with UAE PASS                                               |
|----------|-----------------------------------------------------------------------|
|          | OR                                                                    |
|          | Don't have an account?                                                |
|          |                                                                       |
|          | Sign up with UAE PASS                                                 |
|          |                                                                       |
| A single | trusted digital identity for all citizens, residents<br>and visitors. |
| For r    | nore information please check the user manual from Here               |

4. After Successful login, Beneficiary will be navigated to the page where they can view all the

Services.

| UNITED ARAB EMMATES<br>MUNISTRY OF DNERGY & INFRASTRUCTURE | <u>.</u>                                                                                                    |                                                                                                    | Q Search for something                                                                                                    |
|------------------------------------------------------------|----------------------------------------------------------------------------------------------------|----------------------------------------------------------------------------------------------------|----------------------------------------------------------------------------------------------------|
| G Home My Applications License                             | Services $\lor$ Project Extension                                                                                                    |                                                                                                    | Q Consultant 🖉 EN 🗸                                                                                                    |
|                                                            | Integrated smart and proact<br>Providing integrated smart digital service<br>needs of the public, make them happy<br>customer's journey by reducing the require<br>Read more | ve digital services<br>es is for the Ministry of Energy and Infrastructu<br>and leave them with a positive impression. 1<br>red documents, facilitate procedures, using mo | e a top priority as it seeks to meet the<br>he Ministry has been developing the<br>Jern technologies, and putting in pla                                             |
|                                                            |                                                                                                    |                                                                                                    |                                                                                                    |
| Services and Processes                                     | Q Search by a                                                                                                    | service keyword                                                                                                    | Bundle Order Status My Favorites                                                                                                    |
| Stervices and Processes                                    | C Search by a Sheikh Zayed Housing Programme                                                                                                    | Sheikh Zayed Housing<br>Programme                                                                                                    | Bundle Order Status My Favorites Sheikh Zayed Housing Programme                                                                                                    |
| Services and Processes                                     | C Search by a Sheikh Zayed Housing Programme Housing Assistance Request                                                                                                    | Sheikh Zayed Housing<br>Programme<br>Reconsideration For Housing<br>Assistance Decision Request                                                                            | Bundle Order Status My Favorites           Sheikh Zayed Housing           Programme           Postponing Or Reducing Housing           Assistance Instalment Request |
| Services and Processes                                     | C Search by a<br>Sheikh Zayed Housing Programme Housing Assistance Request                                                                                                   | Sheikh Zayed Housing<br>Programme<br>Reconsideration For Housing<br>Assistance Decision Request                                                                            | Bundle Order Status My Favorites<br>Sheikh Zayed Housing Programme Postponing Or Reducing Housing Assistance Instalment Request                                      |

5. Click here to open the Consultant services

| MINISTRY OF ENERGY & INFRASTRUCTURE                                                  |                                                                                                    | Q Search for something                                                                                                    |                                                                                                    |  |
|--------------------------------------------------------------------------------------|----------------------------------------------------------------------------------------------------|----------------------------------------------------------------------------------------------------|----------------------------------------------------------------------------------------------------|--|
| G Home My Applications License                                                       | Services V Project Extension                                                                                                    |                                                                                                    | $Q$ Consultant $\int e^{\Theta}$ EN $\sim$                                                                                                    |  |
|                                                                                      | Integrated smart and proacti<br>Providing integrated smart digital service<br>needs of the public, make them happy<br>customer's journey by reducing the require<br>Read more | ve digital services<br>s is for the Ministry of Energy and Infrastructu<br>and leave them with a positive impression. T<br>ed documents, facilitate procedures, using mo | e a top priority as it seeks to meet the<br>he Ministry has been developing the<br>dern technologies, and putting in pla                                                                   |  |
| Services and Processes                                                               | O Searc                                                                                                    | Iskan                                                                                                    | Bundle Order Status My Favorites                                                                                                    |  |
| Services and Processes                                                               | Q, Searc                                                                                                    | Iskan                                                                                                    | Bundle Order Status My Favorites                                                                                                    |  |
| Sheikh Zayed Housing Programme A<br>Housing Services(10)<br>Consultants Services(10) | Q Searc Sheikh Zayed Housing Programme Housing Assistance Request                                                                                                    | Sheikh Zayed Housing<br>Programme<br>Reconsideration For Housing<br>Assistance Decision Request                                                                          | Bundle Order Status My Favorites           Bundle         My Favorites           Sheikh Zayed Housing<br>Programme         Postponing Or Reducing Housing<br>Assistance Instalment Request |  |

### 6. Click here to go to next page

| Sheikh Zayed Housing Programmer | me 🔨 |                                                         |                                   |                                   |
|---------------------------------|------|---------------------------------------------------------|-----------------------------------|-----------------------------------|
| Housing Services(10)            |      | Sheikh Zayed Housing<br>Programme                       | Sheikh Zayed Housing<br>Programme | Sheikh Zayed Housing<br>Programme |
| Consultants Services(10)        |      | Opening A File For Housing<br>Assistance Implementation | Period Extension                  | Contract Value Change Request     |
| Contractor Services(2)          |      |                                                         |                                   |                                   |
| Land Transport Services         | ~    | Start Service $\rightarrow$                             | Start Service →                   | Start Service →                   |
| Am Maritime Transport Services  | ~    | Sheikh Zayed Housing                                    | Sheikh Zayed Housing              | Sheikh Zayed Housing              |
| Infrastructure Services         | ~    | Contract End Request                                    | Maintenance Request               | New Consultant Registration       |
| Geological and Petrol Services  | ~    |                                                         |                                   |                                   |
|                                 |      | Start Service $\rightarrow$                             | Start Service $\rightarrow$       | Start Service →                   |
|                                 |      |                                                         |                                   | 1 2 Next >                        |

7. Click here to Open the Payment Request

| Sheikh Zayed Housing Programme A |                                   |                                   |                                                   |
|----------------------------------|-----------------------------------|-----------------------------------|---------------------------------------------------|
| Housing Services(10)             | Sheikh Zayed Housing<br>Programme | Sheikh Zayed Housing<br>Programme | Sheikh Zayed Housing<br>Programme                 |
| Consultants Services(10)         | Consultant Renewal                | Contractor Change Request         | Request Of Individual Housing Initial<br>Handover |
| Contractor Services(2)           |                                   |                                   |                                                   |
| Land Transport Services          | Start Service $\rightarrow$       | Start Service →                   | Start Service →                                   |
| Maritime Transport Services      | Sheikh Zayed Housing              |                                   |                                                   |
| Infrastructure Services V        | Programme<br>Payment Request      |                                   |                                                   |
| Geological and Petrol Services   |                                   |                                   |                                                   |
|                                  | Start Service                     |                                   |                                                   |
|                                  |                                   |                                   | Consistence of the second                         |

8. Click here to Open the application

|       | 🔊 ноте му Арриса        | Home My Applications License Services V Project Extension |   |                     |                           |                                            |                                                         |  |  |  |
|-------|-------------------------|-----------------------------------------------------------|---|---------------------|---------------------------|--------------------------------------------|---------------------------------------------------------|--|--|--|
|       | Home / My Projects      |                                                           |   |                     |                           |                                            |                                                         |  |  |  |
|       | Grouped by Beneficiary  | r Name 🛞                                                  |   |                     |                           |                                            |                                                         |  |  |  |
|       | Total Records : 2       |                                                           |   |                     |                           |                                            |                                                         |  |  |  |
|       | Application No $_{  }=$ | Beneficiary Name 🌐 🗄                                      | * | Contract No $1 = 1$ | Contractor Name $\lim =$  | % Completed $\uparrow\downarrow~=~\exists$ | Primary Delivery Date $_{\uparrow\downarrow}=$ $\vdots$ |  |  |  |
|       |                         | Sowjanya Reddy (1)                                        | ^ |                     |                           |                                            |                                                         |  |  |  |
|       | <u>SZ241015170041</u>   |                                                           |   | e2234234            | INNOVATECHS<br>CONTRACTOR | 0%                                         | 26-Mar-2025                                             |  |  |  |
|       |                         | Tarunendra Sappa (1)                                      | ^ |                     |                           |                                            |                                                         |  |  |  |
|       | <u>SZ241026430063</u>   |                                                           |   | 12                  | INNOVATECHS<br>CONTRACTOR | 0%                                         |                                                         |  |  |  |
| -ulu- |                         |                                                           |   |                     |                           | Rows per                                   | page 10 💌 1-4 of 4 < >                                  |  |  |  |

9. Click here to Request Payment

| UNITED ARAB EMIRATES<br>MINISTRY OF EMERGY & INFRASTRUCTURE                                                                        |                                                                                 |                                      | Q Search for something                                                                                                    |
|----------------------------------------------------------------------------------------------------|---------------------------------------------------------------------------------|--------------------------------------|----------------------------------------------------------------------------------------------------|
| Home My Applications Lic                                                                                                    | ense Services 💛 🛛 Project Extensio                                              | n                                    | Q Consultant $\int_{-\infty}^{\infty}$ EN $\sim$                                                                                                    |
| ☆ Home / Project Details Project Details                                                                                           |                                                                                 |                                      | Back Fequest Payment                                                                                                    |
| Work Summary Housing Assist                                                                                                    | ance Form                                                                       |                                      | View Property Location                                                                                                    |
| Project Completion Deliverd<br>Overall Completion Percentage of the<br>Project Start Date 26-Oct-2024<br>Delivery Date 26-Mar-2025 | Project to Date Project End Date 26-Mar-2026 Extended Delivery Date 26-Mar-2025 | 0%                                   | Project Value Details                                                                                                    |
| Project value<br>Total contract value                                                                                              | All To                                                                          | d Value<br>Ital Value Issued by SZHP | 3.1 M                                                                                                    |
| Total Project Value                                                                                                    | 3.1 MAED Total AID An                                                           | nount 800.000 AED                    | With a second second with a second second se |

| Home / Payment Details |                                        |            |             |           |                    | Back Subm       |
|------------------------|----------------------------------------|------------|-------------|-----------|--------------------|-----------------|
| Work Progress          | Percentage of Complet                  | ion        |             |           | Save               | + Add Work Item |
| Summary                | Work Item Name                         | Weighted % | % Completed | Claimed % | Attachments        | Actions         |
| 3 Attachments          | Excavation                             | 5 %        | 0           | 0 \$ %    | 1. Click to attach |                 |
|                        | Concrete Foundation                    | 5 %        | 0           | 0 %       | 亡, Click to attach |                 |
|                        | Concrete-Ground                        | 5 %        | 0           | 0 %       | 亡, Click to attach |                 |
|                        | Concrete-First Floor                   | 5 %        | 0           | 0 %       | 亡 Click to attach  |                 |
|                        | Brick Work                             | 5 %        | 0           | 0 %       | 亡 Click to attach  |                 |
|                        | External and Internal<br>Plaster works | 5 %        | 0           | 0 %       | ∴ Click to attach  |                 |

#### 10. Click here to enter the claimed value

#### 11. Click here to go to Next step where the use can view the payment details

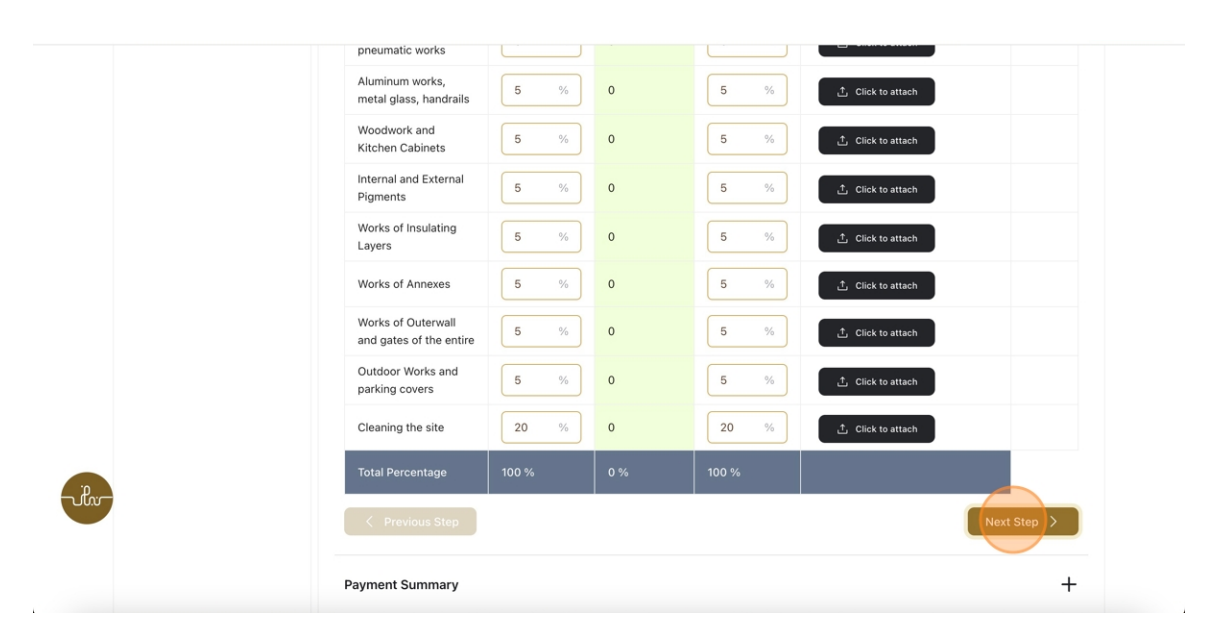

12. Click here to go to next page where the user can upload the file

| Claimed Payment Details        | 3                    |             |
|--------------------------------|----------------------|-------------|
| Claimed Amount                 | 3.1 M AED (100.0%)   |             |
| Total Beneficiary Contribution | - 2.3 M AED (74.55%) |             |
| MOEI Contribution Till Now     | - 0 AED (0%)         |             |
| Bank Guarantee Amount          | - 40,000 AED         |             |
| Retention Amount               | - 40,000 AED         |             |
| Penalities                     | -0 AED               |             |
| Net Claimed Amount:            | 720,000.0 AED        |             |
| < Previous Step                |                      | Next Step > |
| Attachments                    |                      | +           |
|                                |                      |             |

13. Click here to upload the file

| <b>e</b>  | Work Progress      | Percentage of Complet                     | tion            |             | +             |
|-----------|--------------------|-------------------------------------------|-----------------|-------------|---------------|
|           | Payment<br>Summary | Payment Summary                           |                 |             | +             |
| 3         | Attachments        | Attachments<br>Completion Of house from r | municipality *  |             | ×             |
|           |                    | < Previous Step                           |                 |             | Next Step 🗦   |
| ulu<br>Th | e Ministry I       | Using the website                         | Information and | References  | ريالالالالار. |
|           |                    |                                           |                 |             | 3° 10.        |
| Abo       | ut the ministry S  | Sitemap                                   | support         | Regulations |               |

14. Click here to Submit the application

| UNITED ARAB EMIRATES<br>MINISTRY OF EMERGY & INFRASTRUCTURE |                                                        | Q Search Sile Uploaded Succesfully |
|-------------------------------------------------------------|--------------------------------------------------------|------------------------------------|
| G Home My Applications L                                    | icense Services \vee Project Extension                 | $lpha$ Consultant $	au$ EN $\sim$  |
| ᢙ Home / Payment Details Payment Details                    |                                                        | Back                               |
| Work Progress                                               | Percentage of Completion                               | +                                  |
| Payment<br>Summary                                          | Payment Summary                                        | +                                  |
| Attachments                                                 | Attachments<br>Completion Of house from municipality * | ×                                  |

15. Click here to logout as consultant and login as both Beneficiary and Contractor as a task will be assign for both the users

| UNITED ARAB EMIRATES<br>MINISTRY OF ENERGY & INFR | ASTRUCTURE              |       |                   |                           | Q Search f                        | or something                                 |
|---------------------------------------------------|-------------------------|-------|-------------------|---------------------------|-----------------------------------|----------------------------------------------|
| G Home My Applica                                 | ations License Services | Proje | ect Extension     |                           | Q                                 | Consultant 🗘 EN 🗸                            |
|                                                   |                         |       |                   |                           | ର<br>୧୫<br>୫୫                     | My Profile<br>Switch Profile<br>My Companies |
| Grouped by Beneficiar                             | Name 🛞                  |       |                   |                           | L.C.                              | Logout                                       |
| Total Records : 2                                 |                         |       |                   |                           |                                   |                                              |
| Application No $11 = 1$                           | Beneficiary Name 📋 🚦    | *     | Contract No 🏦 📒 🗄 | Contractor Name $=$       | % Completed $\boxplus = \ddagger$ | Primary Delivery Date $11 = 11$              |
|                                                   | Sowjanya Reddy (1)      | ^     |                   |                           |                                   |                                              |
| <u>SZ241015170041</u>                             |                         | \$    | e2234234          | INNOVATECHS<br>CONTRACTOR | 0%                                | 26-Mar-2025                                  |
|                                                   | Tarunendra Sappa (1)    | ^     |                   |                           |                                   |                                              |
| SZ241026430063                                    |                         |       | 12                | INNOVATECHS               | 0%                                |                                              |

- 16. Open MOEI website: <a href="https://www.moei.gov.ae">https://www.moei.gov.ae</a>
- 17. Click on "LOGIN" on the header

|   | UNITED ARAB E<br>MINISTRY OF E | MIRATES<br>NERGY & INFR |                                                            |              |                         |                       |            | <u>م</u> | Q 🛞 | languages |
|---|--------------------------------|-------------------------|------------------------------------------------------------|--------------|-------------------------|-----------------------|------------|----------|-----|-----------|
| â | About Ministry                 | Services                | Knowledge Center                                           | Media Center | Open Data               | Digital Participation | Contact Us |          |     |           |
|   |                                |                         |                                                            |              |                         |                       |            |          |     |           |
|   | Notice                         |                         |                                                            |              |                         |                       |            |          |     |           |
|   |                                |                         | Dperating Cards servi<br>/ehicle Permits servio<br>nanged. |              | I to the<br>es of its 8 |                       |            |          |     |           |
|   | Show More 🗲                    |                         |                                                            |              |                         |                       |            |          |     | -0001     |
|   |                                |                         |                                                            |              | 0 •                     |                       |            | ft, (    |     |           |

18. Then it will redirect you to the Login page, you can login using UAE PASS.As Contractor

|          | Login to your account                                                   |
|----------|-------------------------------------------------------------------------|
|          | Sign in with UAE PASS                                                   |
|          | OR                                                                      |
|          | Don't have an account?                                                  |
|          | 🔞 Sign up with UAE PASS                                                 |
| A single | e trusted digital identity for all citizens, residents<br>and visitors. |
| For      | more information please check the user manual from Here                 |

19. After Successful login, Beneficiary will be navigated to the page where they can view all the

Services. Click on My Applications to view the applications

|                                                 | D ARAB EMIRATES<br>ERY OF ENERGY & INFRASTRUCTURE                                                             | ***              |                                                                                                    |                                                                                                    | Q Search Search been sent successfully                                                                                                    |
|-------------------------------------------------|----------------------------------------------------------------------------------------------------|------------------|----------------------------------------------------------------------------------------------------|----------------------------------------------------------------------------------------------------|----------------------------------------------------------------------------------------------------|
| ᢙ Home                                          | My Applications                                                                                               | License Services | ×                                                                                                    |                                                                                                    | Q Contractor 🧔 EN 🗸                                                                                                    |
|                                                 |                                                                                                    |                  | Integrated smart and proacti<br>Providing integrated smart digital service<br>needs of the public, make them happy<br>customer's journey by reducing the require<br>Read more                                                                                                    | ive digital services<br>es is for the Ministry of Energy and Infrastructu<br>and leave them with a positive impression. "<br>red documents, facilitate procedures, using mo | ire a top priority as it seeks to meet the<br>The Ministry has been developing the<br>dern technologies, and putting in pla                                          |
|                                                 |                                                                                                    |                  |                                                                                                    |                                                                                                    |                                                                                                    |
| Services a                                      | and Processes                                                                                                 |                  | Q. Search by a t                                                                                                    | servic                                                                                                    | Bundle Order Status My Favorites                                                                                                    |
| Services (                                      | and Processes                                                                                                 | amme ❤           | Q Search by a s                                                                                                    | servic Iskan                                                                                                    | n Bundle Order Status My Favorites                                                                                                    |
| Services :<br>Sheik                             | and Processes<br>ch Zayed Housing Progr<br>Transport Services                                                 | amme ♥<br>♥      | Q Search by a standard Sheikh Zayed Housing<br>Programme                                                                                                    | Sheikh Zayed Housing<br>Programme                                                                                                    | Bundle Order Status My Favorites My Favorites Sheikh Zayed Housing Programme                                                                                         |
| Services :<br>Sheik<br>Land<br>Mariti           | and Processes<br>ch Zayed Housing Progr<br>Transport Services<br>ime Transport Services                       | amme  v<br>v     | Q Search by a the search by a the search by a the search by a the search by a search by a | Sheikh Zayed Housing<br>Programme<br>Reconsideration For Housing<br>Assistance Decision Request                                                                             | Bundle Order Status My Favorites           Sheikh Zayed Housing           Programme           Postponing Or Reducing Housing           Assistance Instalment Request |
| Services (<br>Sheik<br>Land<br>Mariti<br>Mariti | and Processes<br>ch Zayed Housing Progr<br>Transport Services<br>ime Transport Services<br>structure Services | amme v<br>v<br>v | Q Search by a t<br>Sheikh Zayed Housing<br>Programme<br>Housing Assistance Request                                                                                                    | Sheikh Zayed Housing<br>Programme<br>Reconsideration For Housing<br>Assistance Decision Request                                                                             | NBundle Order Status My Favorites<br>My Favorites<br>Sheikh Zayed Housing<br>Programme<br>Postponing Or Reducing Housing<br>Assistance Instalment Request            |

20. Click here to open the Payments Application

|                            |                                        |                    |                    | <u></u>                  |                     |
|----------------------------|----------------------------------------|--------------------|--------------------|--------------------------|---------------------|
| MINISTRY OF ENERGY & INFRA | STRUCTURE                              |                    |                    | Q Sea                    | .rch for something  |
| 🞧 Home My Applicat         | tions License Services 🗸               |                    |                    |                          | Q Contractor 💭 EN 🗸 |
| My Application             | s                                      |                    |                    |                          |                     |
| Total Records : 20         |                                        |                    |                    |                          | 2                   |
| Application Number         | Request Type 🍴 🕴                       | Requested Date 🏢 🕴 | Requested By 🍴 🚦   | Status 1                 | Work Flow           |
| > PAY REQ. 1111            | Final Payment request                  | 26-0ct-2024        | Sowjanya Reddy     | Under Review             | Cott                |
| AGREE_3038                 | Open File Application                  | 26-0ct-2024        | Tarunendra Sappa   | Approved                 | 013                 |
| HNDOVER_724                | Individual Housing Initial<br>Handover | 26-Oct-2024        | Sowjanya Reddy     | Approved                 | ( o/* )             |
| CONCR_284                  | Contract Value Change<br>Application   | 25-0ct-2024        | Sowjanya           | Application Under Review | 0/*                 |
| AGREE_3035                 | Open File Application                  | 25-Oct-2024        | Samara Simha Reddy | Draft                    | 0/*                 |
| AGREE_3030                 | Open File Application                  | 25-0ct-2024        | Sowjanya Reddy     | Approved                 | ( o/*)              |
| HNDOVER_723                | Individual Housing Initial             | 23-Oct-2024        | Sai Rohit          | Submitted                | ( or *              |

#### 21. Click here to Approve

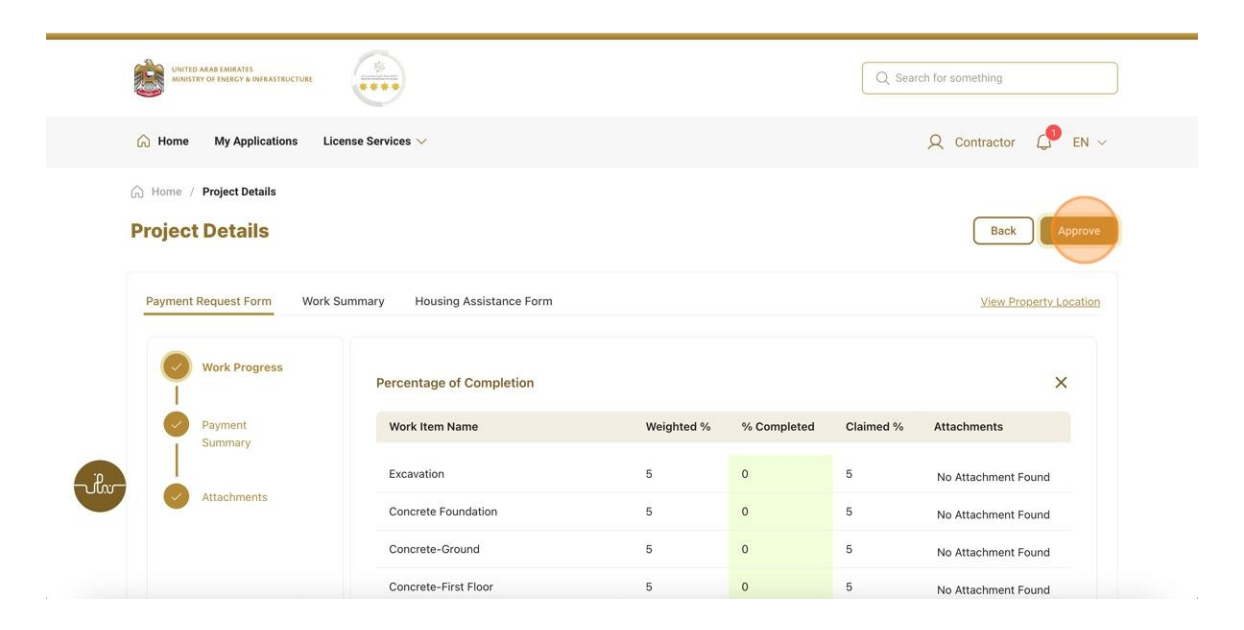

#### 22. Click here on Okay

|                                         |                                           |                       |                                | Q Search | h for something     |
|-----------------------------------------|-------------------------------------------|-----------------------|--------------------------------|----------|---------------------|
| G Home My Applications License Service  | 15 🗸                                      |                       |                                |          | Q Contractor 💭 EN 🗸 |
| Home / Project Details  Project Details | You are about to Approve to this request. | Click 'Okay' to proce | ed.                            |          | Back Approve        |
| Payment Request Form Work Summary       | Normal ‡ B I U © "                        | EEE                   | <b>%</b> <i>Γ</i> <sub>4</sub> |          |                     |
| Work Progress Pe                        |                                           |                       | Connect                        |          | ×                   |
| Payment<br>Summary                      |                                           | OK                    | Cancel                         | laimed % | Attachments         |
| Ex                                      | cavation                                  | 5                     | 0                              | 5        | No Attachment Found |
| Attachments Cc                          | ncrete Foundation                         | 5                     | 0                              | 5        | No Attachment Found |
| Co                                      | ncrete-Ground                             | 5                     | 0                              | 5        | No Attachment Found |
| Cc                                      | ncrete-First Floor                        | 5                     | 0                              | 5        | No Attachment Found |

#### 23. Click here to logout as Contractor and login as Beneficiary

|       | UNITED ARAB EMIRATES<br>MINISTRY OF ENERGY & INFRAST |                                        |                   |                    | Q                        | Search 🕑 Task Updated Successfully             |
|-------|------------------------------------------------------|----------------------------------------|-------------------|--------------------|--------------------------|------------------------------------------------|
|       | 🙆 Home My Applicatio                                 | ons 🛛 License Services 🗸               |                   |                    |                          | Q Contractor 💭 EN 🗸                            |
|       | My Applications                                      |                                        |                   |                    |                          | Q My Profile<br>Switch Profile<br>My Companies |
|       | Total Records : 20                                   |                                        |                   |                    |                          | E Logout 2                                     |
|       | Application Number                                   | Request Type 🍴 🚦                       | Requested Date 11 | Requested By 👔 🚦   | Status 1                 | Work Flow                                      |
|       | AGREE_3038                                           | Open File Application                  | 26-0ct-2024       | Tarunendra Sappa   | Approved                 | 0/*                                            |
|       | PAY_RE0_1111                                         | Final Payment request                  | 26-0ct-2024       | Sowjanya Reddy     | Submitted                | o/*                                            |
|       | HNDOVER_724                                          | Individual Housing Initial<br>Handover | 26-Oct-2024       | Sowjanya Reddy     | Approved                 | 0/*)                                           |
| -uhr- | CONCR_284                                            | Contract Value Change<br>Application   | 25-0ct-2024       | Sowjanya           | Application Under Review | ~*                                             |
|       | AGREE_3035                                           | Open File Application                  | 25-0ct-2024       | Samara Simha Reddy | Draft                    | (o/*)                                          |
|       | AGREE_3030                                           | Open File Application                  | 25-0ct-2024       | Sowjanya Reddy     | Approved                 | (o/*)                                          |
|       | HNDOVER_723                                          | Individual Housing Initial             | 23-0ct-2024       | Sai Rohit          | Submitted                |                                                |

#### 24. Open MOEI website: https://www.moei.gov.ae

#### 25. Click on "LOGIN" on the header

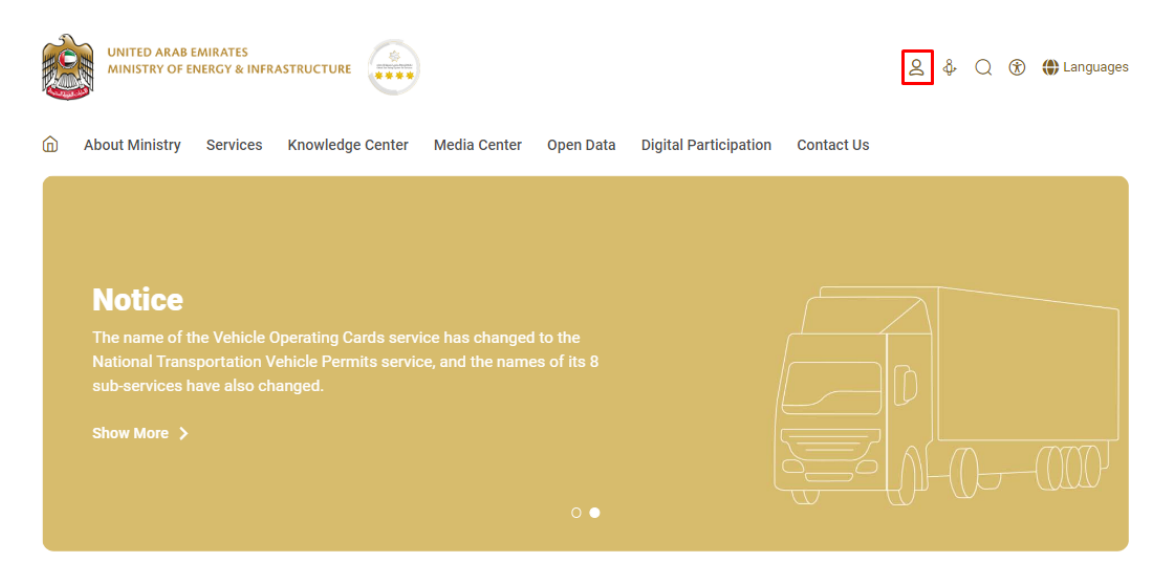

### 26. Then it will redirect you to the Login page, you can login using UAE PASS. as Beneficiary

|          | 🔞 Sign in with UAE PASS                                               |
|----------|-----------------------------------------------------------------------|
|          | (0R)                                                                  |
|          | Don't have an account?                                                |
|          | Sign up with UAE PASS                                                 |
| single t | trusted digital identity for all citizens, residents<br>and visitors. |
| For m    | and visitors.                                                         |

27. Click here on the My Applications to view the Applications

| UNITED ARABIE (MIRATES<br>MINISTRY OF ENERGY & INFRASTRUCTURE                          | ***                                                                                                    |                                                                                                    | Q Search Search been sent successfully                                                                                                    |
|----------------------------------------------------------------------------------------|----------------------------------------------------------------------------------------------------|----------------------------------------------------------------------------------------------------|----------------------------------------------------------------------------------------------------|
| G Home My Applications                                                                 |                                                                                                    |                                                                                                    | 🔎 Sowjanya Reddy 🖉 EN 🗸                                                                                                    |
|                                                                                        | Integrated smart and proactive<br>Providing integrated smart digital service<br>needs of the public, make them happy<br>customer's journey by reducing the require<br>Read more | ve digital services<br>s is for the Ministry of Energy and Infrastructur<br>and leave them with a positive impression. T<br>ed documents, facilitate procedures, using more | e a top priority as it seeks to meet the<br>he Ministry has been developing the<br>dern technologies, and putting in pla                                              |
|                                                                                        |                                                                                                    |                                                                                                    |                                                                                                    |
| Services and Processes                                                                 | Q Search by a s                                                                                                    | ervi                                                                                                    | Bundle Order Status My Favorites                                                                                                    |
| Services and Processes                                                                 | Q Search by a s                                                                                                    | ervi                                                                                                    | Bundle Order Status My Favorites                                                                                                    |
| Services and Processes  Sheikh Zayed Housing Programme  Land Transport Services        | Q Search by a s<br>Sheikh Zayed Housing<br>Programme                                                                                                    | Sheikh Zayed Housing<br>Programme                                                                                                    | Bundle Order Status My Favorites           Sheikh Zayed Housing           Programme                                                                                   |
| Services and Processes                                                                 | Q Search by a s Sheikh Zayed Housing Programme Housing Assistance Request                                                                                                    | ervi Iskan<br>Sheikh Zayed Housing<br>Programme<br>Reconsideration For Housing<br>Assistance Decision Request                                                               | Bundle Order Status My Favorites           Sheikh Zayed Housing           Programme           Postponing Or Reducting Housing           Assistance Instalment Request |
| Services and Processes     Sheikh Zayed Housing Programme      Land Transport Services | Q Search by a s Sheikh Zayed Housing Programme Housing Assistance Request                                                                                                    | ervi tskan<br>Sheikh Zayed Housing<br>Programme<br>Reconsideration For Housing<br>Assistance Decision Request                                                               | Bundle Order Status My Favorites<br>My Favorites<br>Sheikh Zayed Housing<br>Programme<br>Postponing Or Reducing Housing<br>Assistance Instalment Request              |

#### 28. Click here to open the Payments Application

| MINISTRY OF ENERGY & INFRASTRUCT             | URE ****                               |                  |                | Q Search for             | something |  |  |  |  |
|----------------------------------------------|----------------------------------------|------------------|----------------|--------------------------|-----------|--|--|--|--|
| 🙃 Home My Applications Q Sowjanya Reddy 🖓 EN |                                        |                  |                |                          |           |  |  |  |  |
| Home / My Applications                       |                                        |                  |                |                          |           |  |  |  |  |
| My Applications                              |                                        |                  |                |                          |           |  |  |  |  |
| Total Records : 5                            |                                        |                  |                |                          | 2         |  |  |  |  |
| Application Number                           | Request Type 🍴 🔡                       | Requested Date 1 | Requested By 1 | Status †                 | Work Flow |  |  |  |  |
| PAY_REO_1113                                 | Final Payment request                  | 27-0ct-2024      | Sowjanya Reddy | Under Review             | ( or      |  |  |  |  |
| HNDOVER_725                                  | Individual Housing Initial<br>Handover | 27-0ct-2024      | Sowjanya Reddy | Approved                 | 0/*)      |  |  |  |  |
| CONCR_284                                    | Contract Value Change<br>Application   | 25-Oct-2024      | Sowjanya       | Application Under Review | 0/*       |  |  |  |  |
| AGREE_3030                                   | Open File Application                  | 25-Oct-2024      | Sowjanya Reddy | Approved                 | ~~~       |  |  |  |  |
| SZ241015170041                               | Housing Application                    | 15-Oct-2024      | Sowjanya Reddy | Approved                 | ( o/* )   |  |  |  |  |

29. Here the user will have two buttons Rise Objection and Approve buttons...if the user clicks on Rise Objection task will be assigned to Technical Engineer....if the user clicks on approve button task will be assigned to Audit team

| MINISTRY OF ENERGY & INFRASTRUCTURE        |                                 |            |             | Q Sear           | ch for something               |
|--------------------------------------------|---------------------------------|------------|-------------|------------------|--------------------------------|
| A Home My Applications                     |                                 |            |             | R                | Sowjanya Reddy 💭 EN 🗸          |
| Home / Project Details     Project Details |                                 |            |             | Back             | Raise Objection                |
| Payment Request Form Work                  | Summary Housing Assistance Form |            |             | -15 days left to | approve View Property Location |
| Work Progress                              | Percentage of Completion        |            |             |                  | ×                              |
| Payment<br>Summary                         | Work Item Name                  | Weighted % | % Completed | Claimed %        | Attachments                    |
|                                            | Excavation                      | 5          | 0           | 5                | No Attachment Found            |
| Attachments                                | Concrete Foundation             | 5          | 0           | 5                | No Attachment Found            |
|                                            | Concrete-Ground                 | 5          | 0           | 5                | No Attachment Found            |
|                                            | Concrete-First Floor            | 5          | 0           | 5                | No Attachment Found            |

### 30. Click here on Okay

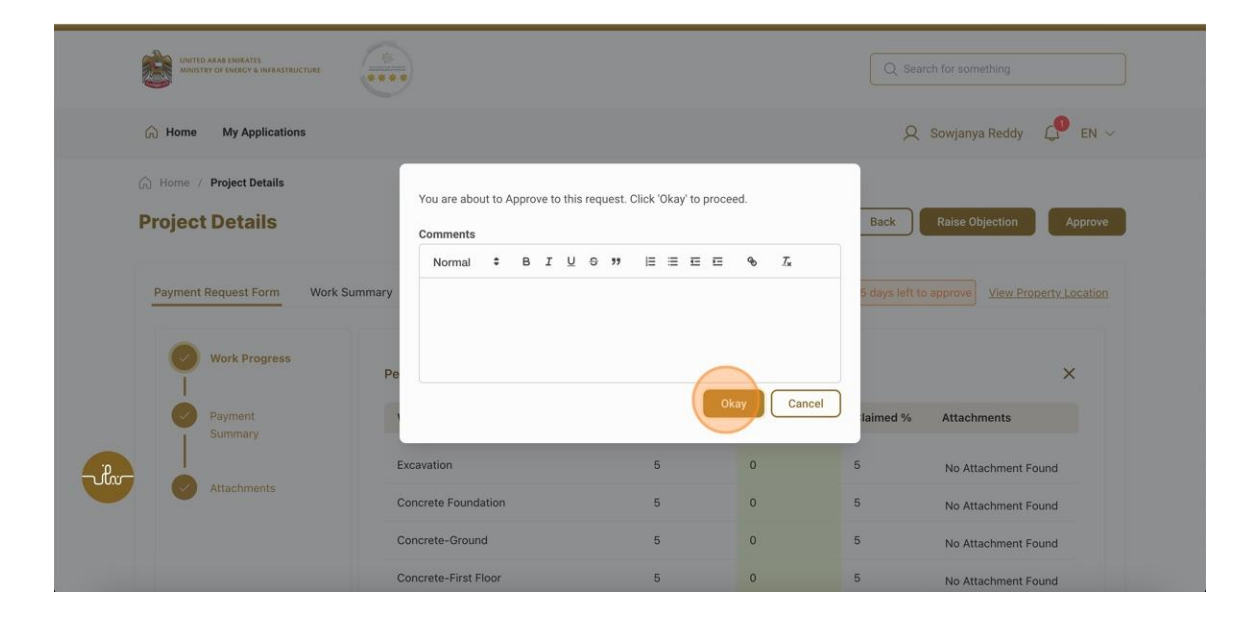

**Running Payment Submission** 

### 31. Fill the satisfaction survey about the eService, when the following pop-up shows up:

| Arde Ineiran                                                          |                       |                       |                             |                 |                       | ل<br>د بع | نب ض المتعام<br>TOMER PULSE | j<br>E |                      |                                                |
|-----------------------------------------------------------------------|-----------------------|-----------------------|-----------------------------|-----------------|-----------------------|-----------|-----------------------------|--------|----------------------|------------------------------------------------|
|                                                                       | Custon                | ner Pu                | lse Sur                     | vey -           |                       | i         | r ⊕ English ∽               |        |                      |                                                |
| Based on your exper<br>you ag                                         | ience in<br>ree on th | gettin<br>1e follo    | g the s<br>wing s           | ervice<br>tatem | . To wh<br>ents?      | at ext    | tent do                     |        |                      |                                                |
|                                                                       | Extremely<br>Disagree | Disagree              | Somewhat<br>Disagree        | Neutral         | Somewhat<br>Agree     | Agree     | Extremely<br>Agree          |        |                      |                                                |
| Availability & accuracy of<br>Service information                     | ☆                     | ☆                     | $\overleftrightarrow$       | ☆               | ☆                     | ☆         | ☆                           |        |                      |                                                |
| Ease of Service accessibility in<br>the Smart Application             |                       | ☆                     | $\Diamond$                  | ☆               |                       | ☆         |                             |        |                      |                                                |
| Ease & Simplicity of Service<br>Application Steps                     | ☆                     | ☆                     | $\hat{\Box}$                | ☆               | ☆                     | ☆         | ☆                           |        | -A                   |                                                |
| Ease and Variety of payment<br>options                                | ☆                     | $\overleftrightarrow$ | ☆                           |                 | ☆                     | ☆         |                             |        |                      |                                                |
| Possibility of Service Status<br>Tracking                             | ☆                     | ☆                     | $\overleftrightarrow$       | ☆               | $\overleftrightarrow$ | ☆         | ☆                           |        | United Arab Emirates |                                                |
| Service Completion time was<br>reasonable & within my<br>expectations |                       | ☆                     | $\stackrel{\frown}{\simeq}$ | ☆               | $\overleftrightarrow$ | ☆         | ☆                           |        |                      | Customer Pulse Survey                          |
| Smart Application efficiency<br>(no delays or errors in app)          | ☆                     | $\overleftrightarrow$ | $\overleftrightarrow$       | ☆               | ☆                     | ☆         | ☆                           |        |                      | Overall, how satisfied are you about the servi |
| Availability of Online Support                                        | ☆                     | ☆                     | $\overleftrightarrow$       | ☆               | $\overleftrightarrow$ | ☆         |                             |        |                      | L L L L L L L L L L L L L L L L L L L          |
|                                                                       | Pret                  | vious                 | Next                        |                 |                       |           |                             |        |                      | Next                                           |

×

نبـــض المتعامــــل CUSTOMER PULSE

🕇 🌐 English 🗸

Extremely Satisfied

UNITED ARAB EMIRATES MINISTRY OF ENERGY & INFRASTRUCTURE

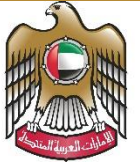

الإمارات العربية المتحدة وزارة الطاقـــــة والبنيـــــة التحتيــــة

## User Manual

## **Retention or Claim Balance Request**

3.2 V 2025

- 1. Open MOEI website: <u>https://www.moei.gov.ae</u>
- 2. Click on "LOGIN" on the header

|   | UNITED ARAB E<br>MINISTRY OF E                  | MIRATES<br>NERGY & INFR |                  |              |                         |                       |            | දූ අ   | Q | ٦ | 🏶 Languages |
|---|-------------------------------------------------|-------------------------|------------------|--------------|-------------------------|-----------------------|------------|--------|---|---|-------------|
| Ô | About Ministry                                  | Services                | Knowledge Center | Media Center | Open Data               | Digital Participation | Contact Us |        |   |   |             |
|   |                                                 |                         |                  |              |                         |                       |            |        |   |   |             |
|   | <b>Notice</b><br>The name of the National Trans |                         |                  |              | I to the<br>es of its 8 |                       |            |        |   |   |             |
|   | sub-services h                                  |                         |                  |              |                         |                       |            |        |   |   |             |
|   |                                                 |                         |                  |              |                         |                       |            | L()](( |   |   |             |

3. Then it will redirect you to the Login page, you can login using UAE PASS.

|          | 🖗 Sign in with UAE PASS                                               |
|----------|-----------------------------------------------------------------------|
|          | OR                                                                    |
|          | Don't have an account?                                                |
|          |                                                                       |
|          | Sign up with UAE PASS                                                 |
|          |                                                                       |
| A single | trusted digital identity for all citizens, residents<br>and visitors. |
| For r    | nore information please check the user manual from Here               |

4. Click here on the My Applications to view the Applications

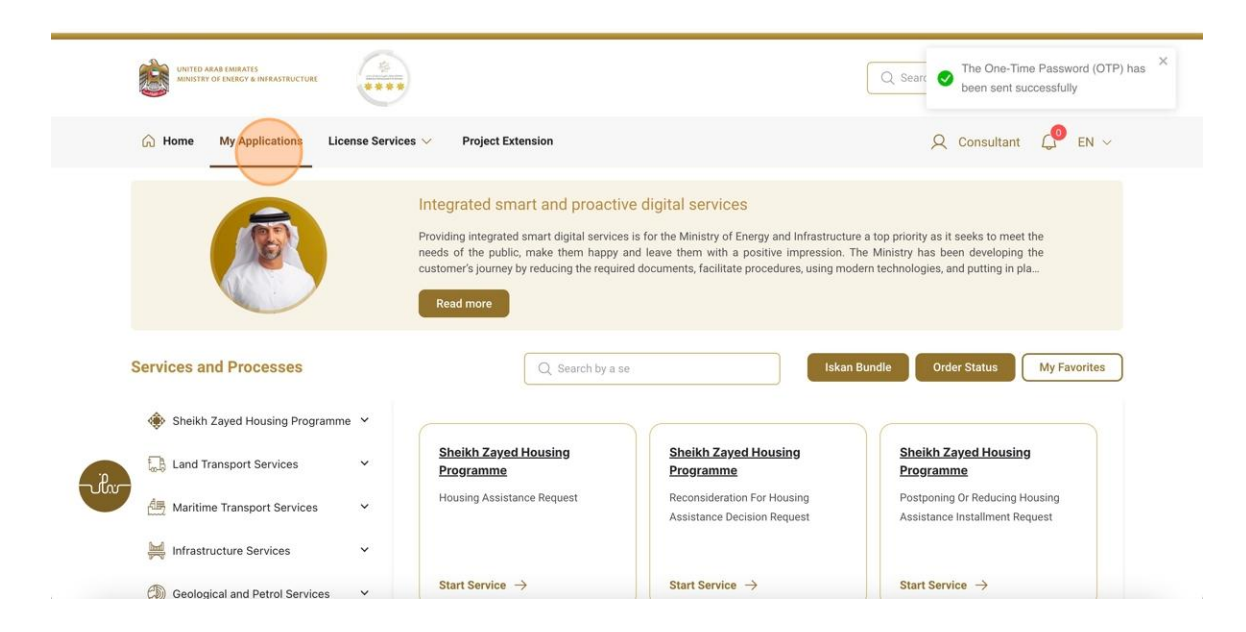

5. Click here on the PAYMENTS Application

| UNITED ARAB EMIRATES<br>MINISTRY OF ENERGY & INFRASTR |                                        |                   |                  | Q Search fo              | r something       |
|-------------------------------------------------------|----------------------------------------|-------------------|------------------|--------------------------|-------------------|
| G Home My Applicatio                                  | ns 🛛 License Services 🗸                | Project Extension |                  | Q                        | Consultant 🔑 EN 🗸 |
| Home / My Applications     My Applications            |                                        |                   |                  |                          |                   |
| Total Records : 20                                    |                                        |                   |                  |                          | c                 |
| Application Number                                    | Request Type 🎼 🚦                       | Requested Date 11 | Requested By 👔 📲 | Status 11                | Work Flow         |
| PAY REO 1113                                          | Final Payment request                  | 27-0ct-2024       | Sowjanya Reddy   | Approved                 | ~*)               |
| HNDOVER_725                                           | Individual Housing Initial<br>Handover | 27-0ct-2024       | Sowjanya Reddy   | Approved                 | (o/*)             |
| AGREE_3038                                            | Open File Application                  | 26-Oct-2024       | Tarunendra Sappa | Approved                 | ( art             |
| CONCR_284                                             | Contract Value Change<br>Application   | 25-0ct-2024       | Sowjanya         | Application Under Review |                   |
| AGREE_3030                                            | Open File Application                  | 25-Oct-2024       | Sowjanya Reddy   | Approved                 | ( or *            |
| HNDOVER_723                                           | Individual Housing Initial<br>Handover | 23-0ct-2024       | Sai Rohit        | Submitted                | 0/*               |
|                                                       |                                        |                   |                  |                          |                   |

6. Click here on the Claim Amount

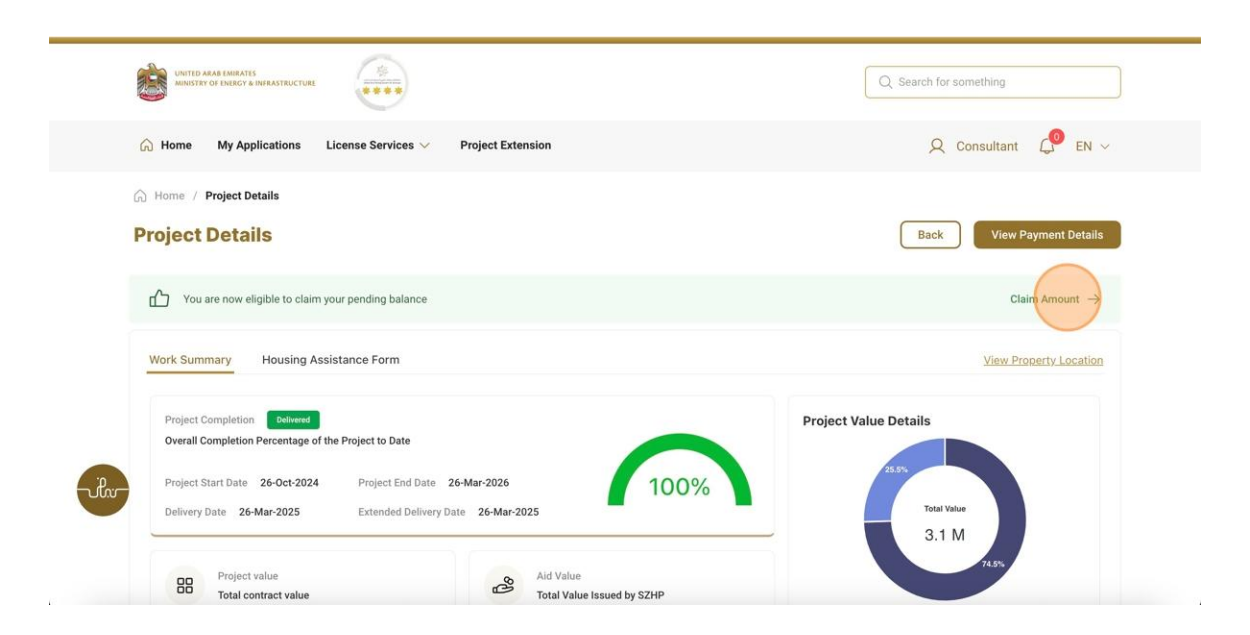

7. Click here to tic on the Check Box

| Attachments | Project Details                                                                                                    |                                                                                             |                           |                             |
|-------------|----------------------------------------------------------------------------------------------------|---------------------------------------------------------------------------------------------|---------------------------|-----------------------------|
|             | Application No                                                                                                    | Applicant Name                                                                              | Consultant Name           | Contractor Name             |
|             | SZ241015170041                                                                                                    | Sowjanya Reddy                                                                              | Consultant                | Contractor                  |
|             | Project Start Date                                                                                                   | Project End Date                                                                            | Contract Value            | Aid Amount                  |
|             | 26-Oct-2024                                                                                                    | 26-Mar-2026                                                                                 | 3.1 M                     | 800,000                     |
|             | Benificiary Share                                                                                                    | House Delivery Date                                                                         | House Delivery Document   | Final Payment Approved Date |
|             | 2.3 M                                                                                                    | 26-Mar-2025                                                                                 | Hause Delivered attac Ddf | 27-Oct-2024                 |
|             | Retention Amoun<br>Retention amount<br>Guarantee Amoun                                                               | t available for withdrawal                                                                  | 00 AED                    |                             |
|             | Retention Amoun<br>Retention amoun<br>Guarantee Amour<br>5% of Aid amount<br>Total Amount<br>Total amount requested  | t available for withdrawal 40,000 tt<br>tt<br>available for withdrawal 40,000               | 00 aed<br>10 aed          |                             |
|             | Retention Amoun<br>Retention amound<br>Guarantee Amoun<br>5% of Aid amount<br>Total Amount<br>Total amount requested | t available for withdrawal 40,000<br>It available for withdrawal 40,000<br>I for withdrawal | 00 aed<br>10 aed<br>0 aed | Next Step >                 |

**Running Payment Submission** 

8. Click here to tic on the Check Box

|             | Project Details                        |                          |                            | ^                           |
|-------------|----------------------------------------|--------------------------|----------------------------|-----------------------------|
| Attachments | Application No                         | Applicant Name           | Consultant Name            | Contractor Name             |
|             | SZ241015170041                         | Sowjanya Reddy           | Consultant                 | Contractor                  |
|             | Project Start Date                     | Project End Date         | Contract Value             | Aid Amount                  |
|             | 26-Oct-2024                            | 26-Mar-2026              | 3.1 M                      | 800,000                     |
|             | Benificiary Share                      | House Delivery Date      | House Delivery Document    | Final Payment Approved Date |
|             | 2.3 M                                  | 26-Mar-2025              | HouseDeliveredLetter.Pdf 4 | 27-Oct-2024                 |
|             | Quarantee Amoun<br>5% of Aid amount    | available for withdrawal | IO AED                     |                             |
|             |                                        |                          |                            |                             |
|             | Total Amount<br>Total amount requested | for withdrawal           | DOO AED                    |                             |
| au-         | Total Amount<br>Total amount requested | i for withdrawal         | DOO AED                    |                             |
| UT I        | Total Amount<br>Total amount requested | for withdrawat 40        | DOO AED                    | Next Step >                 |

9. Click here to go to Next Step

| Attachments | Application No                         | Applicant Name      | Consultant Name          | Contractor Name             |
|-------------|----------------------------------------|---------------------|--------------------------|-----------------------------|
|             | SZ241015170041                         | Sowjanya Reddy      | Consultant               | Contractor                  |
|             | Project Start Date                     | Project End Date    | Contract Value           | Aid Amount                  |
|             | 26-Oct-2024                            | 26-Mar-2026         | 3.1 M                    | 800,000                     |
|             | Benificiary Share                      | House Delivery Date | House Delivery Document  | Final Payment Approved Date |
|             | 2.3 M                                  | 26-Mar-2025         | HouseDeliveredLetter Ddf | 27-Oct-2024                 |
|             | Total Amount<br>Total amount requested | for withdrawal      | 0 AED                    |                             |
|             |                                        |                     |                          | Next Step                   |
| 5.0         |                                        |                     |                          | Next Step                   |

#### 10. Click here to upload the file

| Attachments | Attachments          | × |
|-------------|----------------------|---|
|             | Supporting Documents |   |
|             | < Previous Step      |   |

|    | The Ministry               | Using the website    | Information and    | References                 |                      |
|----|----------------------------|----------------------|--------------------|----------------------------|----------------------|
| -0 | About the ministry         | Sitemap              | support            | Regulations                | تواصل                |
|    | About the minister         | Disclaimer           | Services catalogue | Media kit                  | TAWASUL              |
|    | The UAE charter for Future | Privacy policy       | Media centre       | Abbreviations and glossary | 😫 171 🛛 🕲 04-7771777 |
|    | Services                   | Terms and conditions | Contact us         |                            |                      |
|    | Customer happiness charter | Accessibility        | FAQ's              |                            | K Toll Free 800 6634 |

## **11.** Click here to Submit the Application

| UNITED ARAB EMIRATES<br>MINISTRY OF IMARGY & INFRASTRUCTURE |                                                                                                    | Q Search Site Uploaded Succesfully |
|-------------------------------------------------------------|----------------------------------------------------------------------------------------------------|------------------------------------|
| A Home My Applications                                      | License Services \vee Project Extension                                                                      | Q Consultant 💭 EN 🗸                |
| Home / Payment Details     Payment Details                  |                                                                                                    | Back                               |
| Claimed Details                                             | Claimed Details                                                                                              | +                                  |
| Attachments                                                 | Attachments<br>Supporting Documents<br>C Click to attach<br>Draft-Certilleste (2) Pdf 🕹 👁<br>K Previous Step | ×                                  |

12. After Submitting the Application a task will be assign to both Contractor and Beneficiary Click

here to Logout as Consultant and Login as both Contractor and Beneficiary

| UNITED ARAB EMIRATES<br>MINISTRY OF EMBRCY & INFRASTRUCTURE    |                                                                                                    |                                                                                                    | Q                                                                                                    | Search for something                                                                                                    |
|----------------------------------------------------------------|----------------------------------------------------------------------------------------------------|----------------------------------------------------------------------------------------------------|----------------------------------------------------------------------------------------------------|----------------------------------------------------------------------------------------------------|
| Home My Applications L                                         | icense Services 🗸 Project E                                                                                            | xtension                                                                                                  |                                                                                                    | Q Consultant                                                                                                    |
| Home / Payment Details     Payment Details     Claimed Details | Claimed Details                                                                                                    |                                                                                                    |                                                                                                    | <ul> <li>A My Profile</li> <li> <sup>3</sup> Switch Profile         <sup>3</sup> My Companies         (→ Logout         Back         X     </li> </ul> |
| Attachments                                                    | Project Details<br>Application No<br>SZ241015170041<br>Project Start Date<br>26-Oct-2024<br>Benificiary Share<br>2.3 M | Applicant Name<br>Sowjanya Reddy<br>Project End Date<br>26-Mar-2025<br>House Delivery Date<br>26-Mar-2025 | Consultant Name<br>Consultant<br>Contract Value<br>3.1 M<br>House Delivery Document<br>House DeliveredLetter,Pdf لے | Contractor Name<br>Contractor<br>Ald Amount<br>800,000<br>Final Payment Approved Date<br>27-Oct-2024                                                   |

- 13. Open MOEI website: <a href="https://www.moei.gov.ae">https://www.moei.gov.ae</a>
- 14. Click on "LOGIN" on the header

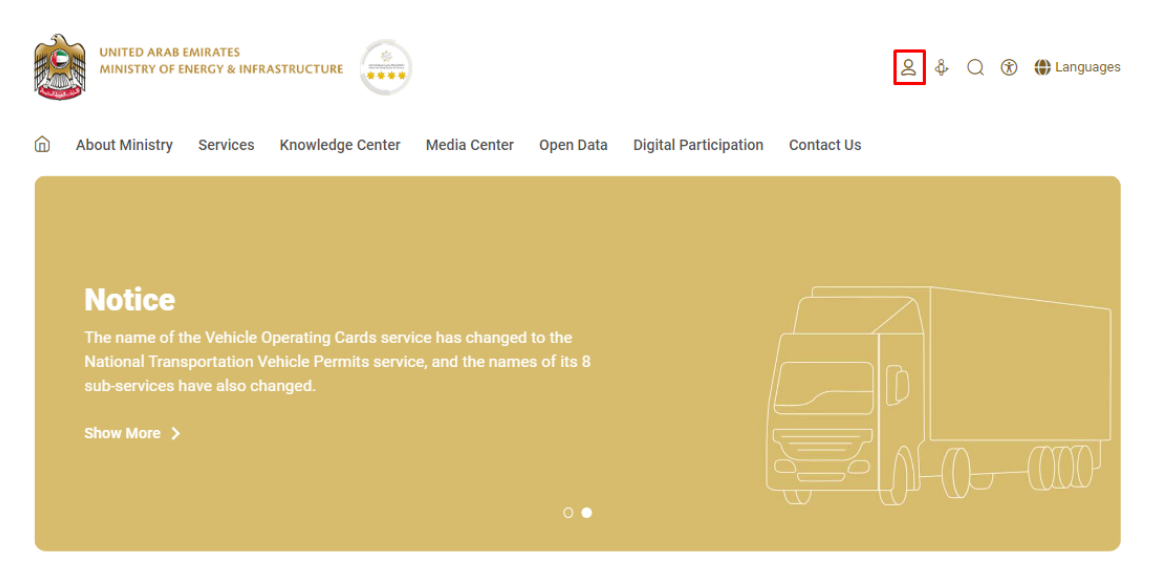

15. Then it will redirect you to the Login page, you can login using UAE PASS.As Contractor

|         | Login to your account                                                   |
|---------|-------------------------------------------------------------------------|
|         | 🖗 Sign in with UAE PASS                                                 |
|         | (OR)                                                                    |
|         | Don't have an account?                                                  |
|         | Sign up with UAE PASS                                                   |
| A singl | e trusted digital identity for all citizens, residents<br>and visitors. |
| For     | r more information please check the user manual from Here               |
|         |                                                                         |

16. After Successful login, Beneficiary will be navigated to the page where they can view all the

Services.

|                                                                                       | ARAB EMIRATES<br>RY OF ENERGY & INFRASTRUCTURE                   | ****             |                                                                                                    |                                                                                                    | Q Search Search Inte One-Time Password (OTP) has been sent successfully                                                                                     |
|---------------------------------------------------------------------------------------|------------------------------------------------------------------|------------------|----------------------------------------------------------------------------------------------------|----------------------------------------------------------------------------------------------------|----------------------------------------------------------------------------------------------------|
| 🞧 Home                                                                                | My Applications                                                  | License Services | ~                                                                                                    |                                                                                                    | 🞗 Contractor 🧳 EN 🗸                                                                                                    |
| Services a                                                                            | and Processes                                                    |                  | Integrated smart and proactin<br>Providing integrated smart digital service<br>needs of the public, make them happy<br>customer's journey by reducing the requir<br>Read more | ve digital services<br>is is for the Ministry of Energy and Infrastructur<br>and leave them with a positive impression. Ti<br>ed documents, facilitate procedures, using mod | e a top priority as it seeks to meet the<br>he Ministry has been developing the<br>lem technologies, and putting in pla<br>Bundle Order Status My Favorites |
|                                                                                       | h Zayed Housing Progra                                           | amme 💙           |                                                                                                    |                                                                                                    |                                                                                                    |
| 🌸 Sheik                                                                               |                                                                  |                  |                                                                                                    |                                                                                                    |                                                                                                    |
| Sheik                                                                                 | Transport Services                                               | ~                | Sheikh Zayed Housing<br>Programme                                                                                                    | Sheikh Zayed Housing<br>Programme                                                                                                    | Sheikh Zayed Housing<br>Programme                                                                                                    |
| Sheik                                                                                 | Transport Services<br>me Transport Services                      | v<br>v           | Sheikh Zayed Housing<br>Programme<br>Housing Assistance Request                                                                                                    | Sheikh Zayed Housing<br>Programme<br>Reconsideration For Housing<br>Assistance Decision Request                                                                              | Sheikh Zayed Housing<br>Programme<br>Postponing Or Reducing Housing<br>Assistance Installment Request                                                       |
| <ul> <li>Sheik</li> <li>Land</li> <li>Land</li> <li>Mariti</li> <li>Infras</li> </ul> | Transport Services<br>me Transport Services<br>tructure Services | *<br>*<br>*      | Sheikh Zayed Housing<br>Programme<br>Housing Assistance Request                                                                                                    | Sheikh Zayed Housing<br>Programme<br>Reconsideration For Housing<br>Assistance Decision Request                                                                              | Sheikh Zayed Housing<br>Programme<br>Postponing Or Reducing Housing<br>Assistance Installment Request                                                       |

### 17. Click here on the Application number

| MINISTRY OF ENERGY & INFRASTI | RUCTURE                                |                    |                  | Q                        | Search for so | omething              |
|-------------------------------|----------------------------------------|--------------------|------------------|--------------------------|---------------|-----------------------|
| A Home My Application         | ons License Services 🗸                 |                    |                  |                          | 20            | Contractor 🦨 EN 🗸     |
| Home / My Applications        |                                        |                    |                  |                          |               |                       |
| My Applications               |                                        |                    |                  |                          |               |                       |
| Total Records : 20            |                                        |                    |                  |                          |               | 2                     |
| Application Number 11         | Request Type 🍴 🚦                       | Requested Date 👔 🕴 | Requested By 1   | Status 1                 |               | Work Flow             |
|                               | Claim Balance Request                  | 28-Oct-2024        | Sowjanya Reddy   | Under Review             |               | <b>○</b> <sup>+</sup> |
| PAY_RE0_1113                  | Final Payment request                  | 27-Oct-2024        | Sowjanya Reddy   | Approved                 |               | (or*)                 |
| HNDOVER_725                   | Individual Housing Initial<br>Handover | 27-0ct-2024        | Sowjanya Reddy   | Approved                 |               | (or)                  |
| AGREE_3038                    | Open File Application                  | 26-Oct-2024        | Tarunendra Sappa | Approved                 |               | (ort)                 |
| CONCR_284                     | Contract Value Change<br>Application   | 25-Oct-2024        | Sowjanya         | Application Under Review |               | 0/*)                  |
| AGREE_3030                    | Open File Application                  | 25-0ct-2024        | Sowjanya Reddy   | Approved                 |               | ( o/* )               |
| HNDOVER 722                   | Individual Housing Initial             | 23-0ct-2024        | Sai Rohit        | Submitted                |               |                       |

## 18. Click here to Approve

| UNITED ARAB EMIRATES<br>MINISTRY OF ENERGY & INFRASTRUCTURE | ****                                                   |                                 | Q                                            | Search for something                                |
|-------------------------------------------------------------|--------------------------------------------------------|---------------------------------|----------------------------------------------|-----------------------------------------------------|
| G Home My Applications                                      | License Services 🗸                                     |                                 |                                              | Q Contractor $\bigcirc$ EN $\sim$                   |
| Home / Payment Details     Payment Details                  |                                                        |                                 |                                              | Back                                                |
| Claimed Details                                             | Claimed Details<br>Project Details<br>Application No   | Applicant Name                  | Consultant Name                              | Contractor Name                                     |
|                                                             | Project Start Date<br>26-Oct-2024<br>Benificiary Share | Project End Date<br>26-Mar-2026 | Contract Value 3.1 M House Delivery Document | Aid Amount<br>800,000<br>Final Payment Annowed Date |
|                                                             | 2.3 M                                                  | 26-Mar-2025                     | HouseDeliveredLetter.Pdf                     | 27-Oct-2024                                         |
|                                                             | Pending Amount Data                                    | ile                             |                                              |                                                     |

### 19. Click here on Okay

| UNITED ARAB EMIRATES<br>MUNITED OF EMISSION INVERSITEUCTURE | ****                                                                                |                                                                              |        |                                                                                                    |
|-------------------------------------------------------------|-------------------------------------------------------------------------------------|------------------------------------------------------------------------------|--------|----------------------------------------------------------------------------------------------------|
| 💮 Home My Applications Li                                   | cense Service                                                                       | 5 ∽                                                                          |        | Q Contractor $\mathcal{L}^{\bullet}$ EN $\sim$                                                       |
| Home / Payment Details                                      |                                                                                     | You are about to Approve to this request. Click 'Okay' to proceed. Comments  |        |                                                                                                    |
|                                                             |                                                                                     |                                                                              | , Tx   | Back Approve                                                                                         |
| Claimed Details                                             | Claim<br>Projec<br>Applica<br>SZ2410<br>Project<br>26-Oct-20<br>Benifictar<br>2.3 M | Ckay<br>24 26-Mar-2026 3.1<br>Share House Delivery Date Ho<br>26-Mar-2025 Hi | Cancel | Contractor Name<br>Contractor<br>Aid Amount<br>800,000<br>Final Payment Approved Date<br>27-Oct-2024 |
|                                                             | Pending                                                                             | Amount Details                                                               |        |                                                                                                    |

20. Click here to logout as Contractor and Login as Beneficiary

|         | UNITED ARAB EMIRATES<br>MINISTRY OF EMIRGY & INFRASTRU |                                        |                  |                  | C                        | ) Search 🕑 Task l                            | Jpdated Successfully | × |
|---------|--------------------------------------------------------|----------------------------------------|------------------|------------------|--------------------------|----------------------------------------------|----------------------|---|
|         | Home My Application                                    | is License Services $\vee$             |                  |                  |                          | Q Contrac                                    | tor 🗘 EN 🗸           |   |
|         | Home / My Applications                                 |                                        |                  |                  |                          | 只 My Profile<br>ම Switch Pro<br>සීද My Compa | file<br>nies         |   |
|         | Total Records : 20                                     |                                        |                  |                  |                          | [→ Logout                                    | 2                    |   |
|         | Application Number 1                                   | Request Type 1                         | Requested Date 1 | Requested By 1   | Status 11                | : Work                                       | Flow :               |   |
|         | CLAIM_1023                                             | Claim Balance Request                  | 28-0ct-2024      | Sowjanya Reddy   | Under Review             | ( cr>                                        |                      |   |
|         | PAY_REQ_1113                                           | Final Payment request                  | 27-0ct-2024      | Sowjanya Reddy   | Approved                 | 000                                          | )                    |   |
|         | HNDOVER_725                                            | Individual Housing Initial<br>Handover | 27-0ct-2024      | Sowjanya Reddy   | Approved                 | 004                                          | )                    |   |
| -vilio- | AGREE_3038                                             | Open File Application                  | 26-0ct-2024      | Tarunendra Sappa | Approved                 | 013                                          | )                    |   |
|         | CONCR_284                                              | Contract Value Change<br>Application   | 25-0ct-2024      | Sowjanya         | Application Under Review | ~~                                           | )                    |   |
|         | AGREE_3030                                             | Open File Application                  | 25-Oct-2024      | Sowjanya Reddy   | Approved                 | ~~~~~~~~~~~~~~~~~~~~~~~~~~~~~~~~~~~~~~       | )                    |   |
|         | HNDOVER_723                                            | Individual Housing Initial             | 23-0ct-2024      | Sai Rohit        | Submitted                | ( or                                         |                      |   |

- 21. Open MOEI website: <a href="https://www.moei.gov.ae">https://www.moei.gov.ae</a>
- 22. Click on "LOGIN" on the header

|   | UNITED ARAB E<br>MINISTRY OF E                  | MIRATES<br>NERGY & INFR    |                                   |                 |             |                       |            | ≙ ∲  | Q  | ٢ | 🕀 Languages |
|---|-------------------------------------------------|----------------------------|-----------------------------------|-----------------|-------------|-----------------------|------------|------|----|---|-------------|
| Ô | About Ministry                                  | Services                   | Knowledge Center                  | Media Center    | Open Data   | Digital Participation | Contact Us |      |    |   |             |
|   |                                                 |                            |                                   |                 |             |                       |            |      |    |   |             |
|   | Notice                                          |                            |                                   |                 |             |                       |            |      |    |   |             |
|   | National Trans<br>sub-services h<br>Show More > | portation V<br>ave also ch | fehicle Permits servic<br>langed. | e, and the name | es of its 8 |                       |            |      |    |   |             |
|   |                                                 |                            |                                   |                 | 0 •         |                       |            | L)-( | 0- |   |             |

23. Then it will redirect you to the Login page, you can login using UAE PASS.As Beneficiary

|          | 🖗 Sign in with UAE PASS                                               |
|----------|-----------------------------------------------------------------------|
|          |                                                                       |
|          | Dept have an account?                                                 |
|          |                                                                       |
|          | Sign up with UAE PASS                                                 |
|          |                                                                       |
| A single | trusted digital identity for all citizens, residents<br>and visitors. |
| For      | more information please check the user manual from Here               |

### 24. Click here on the Application number

| MINISTRY OF EMERGY & INFRASTRUCTURE                                                                                                   |                                                                                                    |                                                                                                    | Q Search Search been sent successfully                                                                                   |
|----------------------------------------------------------------------------------------------------|----------------------------------------------------------------------------------------------------|----------------------------------------------------------------------------------------------------|----------------------------------------------------------------------------------------------------|
| G Home My Applications                                                                                                    |                                                                                                    |                                                                                                    | 🔎 Sowjanya Reddy 🧳 EN 🗸                                                                                                  |
|                                                                                                    | Integrated smart and proactive<br>Providing integrated smart digital service<br>needs of the public, make them happy<br>customer's journey by reducing the require<br>Read more | ve digital services<br>Is is for the Ministry of Energy and Infrastructur<br>and leave them with a positive impression. T<br>ad documents, facilitate procedures, using mod | e a top priority as it seeks to meet the<br>he Ministry has been developing the<br>dern technologies, and putting in pla |
| Services and Processes                                                                                                    |                                                                                                    |                                                                                                    | order order order order                                                                                                  |
| Services and Processes                                                                                                    | •                                                                                                    |                                                                                                    |                                                                                                    |
| Services and Processes  Sheikh Zayed Housing Programme  Land Transport Services                                                       | Sheikh Zayed Housing     Programme                                                                                                    | Sheikh Zayed Housing<br>Programme                                                                                                    | Sheikh Zayed Housing<br>Programme                                                                                        |
| Sheikh Zayed Housing Programme  Land Transport Services  Maritime Transport Services                                                  | Sheikh Zayed Housing     Programme     Housing Assistance Request                                                                                                    | Sheikh Zayed Housing<br>Programme<br>Reconsideration For Housing<br>Assistance Decision Request                                                                             | Sheikh Zayed Housing<br>Programme<br>Postponing Or Reducing Housing<br>Assistance Installment Request                    |
| Services and Processes  Sheikh Zayed Housing Programme  Land Transport Services  Maritime Transport Services  Infrastructure Services | Sheikh Zayed Housing     Programme     Housing Assistance Request                                                                                                    | Sheikh Zayed Housing<br>Programme<br>Reconsideration For Housing<br>Assistance Decision Request                                                                             | Sheikh Zayed Housing<br>Programme<br>Postponing Or Reducing Housing<br>Assistance Installment Request                    |

### 25. Click here on the Application Number

| UNITED ARAB EMIRATES<br>MINISTRY OF ENERGY & INFRA | STRUCTURE                              |                |                 | Q Search for                                                                                                    | something           |
|----------------------------------------------------|----------------------------------------|----------------|-----------------|----------------------------------------------------------------------------------------------------|---------------------|
| ດ Home My Applica                                  | tions                                  |                |                 | Q Sowj                                                                                                    | anya Reddy 🛛 💭 EN 🗸 |
|                                                    | ns<br>S                                |                |                 |                                                                                                    |                     |
| Total Records : 7                                  |                                        |                |                 |                                                                                                    | C                   |
| Application Number                                 | Request Type 11                        | Requested Date | Requested By 11 | Status †                                                                                                    | Work Flow           |
| CLAIM_1023                                         | Claim Balance Request                  | 28-Oct-2024    | Sowjanya Reddy  | Under Review                                                                                                    | ⊙/*)                |
| PAY_REQ_1113                                       | Final Payment request                  | 27-Oct-2024    | Sowjanya Reddy  | Approved                                                                                                    | o/*                 |
| DIS_300                                            | Disposal of House                      | 27-Oct-2024    | Sowjanya Reddy  | Under Review                                                                                                    | ( o/*)              |
| HNDOVER_725                                        | Individual Housing Initial<br>Handover | 27-0ct-2024    | Sowjanya Reddy  | Approved                                                                                                    | ~*)                 |
| CONCR_284                                          | Contract Value Change<br>Application   | 25-Oct-2024    | Sowjanya        | Application Under Review                                                                                                    | ( a/* )             |
| AGREE_3030                                         | Open File Application                  | 25-Oct-2024    | Sowjanya Reddy  | Approved                                                                                                    | 0^*                 |
| 87241015170041                                     | Housing Application                    | 15 Oct 2024    | Courianus Doddy | ( and the second second |                     |

#### 26. Here the user will have to Buttons

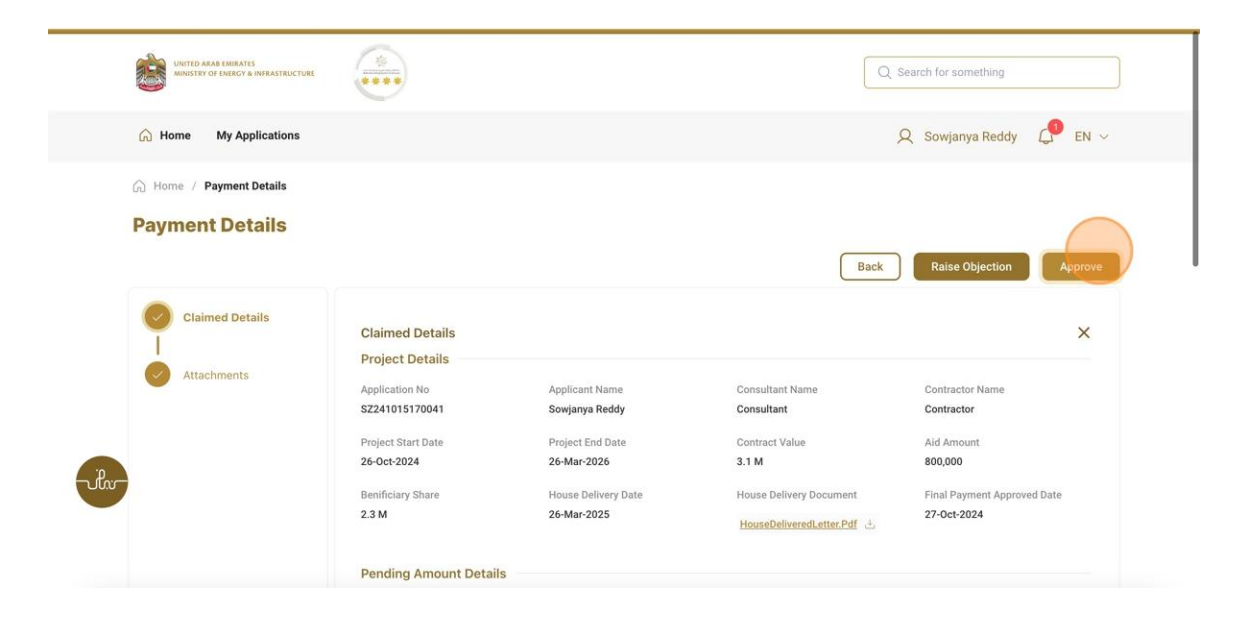

#### 27. Click here on Okay

| UNITED ARAB EMERATES<br>MONSTRY OF EMERGY & INVERSITIOCTURE | *                                                                                                    |                                                                                                    | Q. Search for something                                                                                                    |
|-------------------------------------------------------------|----------------------------------------------------------------------------------------------------|----------------------------------------------------------------------------------------------------|----------------------------------------------------------------------------------------------------|
| යි Home My Applications                                     |                                                                                                    |                                                                                                    | 🔍 Sowjanya Reddy 🧳 EN 🗸                                                                                                    |
| Home / Payment Details     Payment Details                  | You are about to Approve to this reque                                                                                                    | est. Click 'Okay' to proceed.                                                                                |                                                                                                    |
| Claimed Details                                             | Normal : B I U O<br>Claim<br>Proje<br>Applica<br>SZZ411<br>Project<br>26-0ct-2024 26-Mar-2024<br>Benificiary Share<br>2.3 M 26-Mar-2024<br>Pending Amount Details | P E E E & T B<br>Okay Cancel<br>6 3.1 M<br>ary Date House Delivery Document<br>5 House Delivered Letter, Pdf | ack Raise Objection Approve<br>Contractor Name<br>Contractor Name<br>Contractor<br>Aid Amount<br>800,000<br>Final Payment Approved Date<br>27-Oct-2024 |

**Running Payment Submission** 

28. Fill the satisfaction survey about the eService, when the following pop-up shows up:

| b Emotions                                                        | Custon                | ner Pu                      | Ilse Surv             | vey –                       |                                                                                                    | ـــل<br>cus           | بـــض المتعامــ<br>TOMER PULS<br>۲ |              |                                  |                      |
|-------------------------------------------------------------------|-----------------------|-----------------------------|-----------------------|-----------------------------|----------------------------------------------------------------------------------------------------|-----------------------|------------------------------------|--------------|----------------------------------|----------------------|
| Based on your exper<br>you ag                                     | ience in<br>ree on th | gettir<br>ie follo          | ig the so<br>owing s  | ervice<br>tatem             | . To whate a contract of the second second sec | at ext                | tent do                            |              |                                  |                      |
|                                                                   | Extremely<br>Disagree | Disagree                    | Somewhat<br>Disagree  | Neutral                     | Somewhat<br>Agree                                                                                                    | Agree                 | Extremely<br>Agree                 |              |                                  |                      |
| vailability & accuracy of<br>ervice information                   | ☆                     | $\hat{\mathbf{x}}$          | ☆                     | $\hat{\boldsymbol{\Sigma}}$ | $\overleftrightarrow$                                                                                                    | ☆                     | ☆                                  |              |                                  |                      |
| ase of Service accessibility in<br>ne Smart Application           |                       | $\widehat{\Box}$            | ☆                     | $\widehat{\Box}$            | ☆                                                                                                    | $\widehat{\Box}$      |                                    |              |                                  |                      |
| ase & Simplicity of Service<br>pplication Steps                   | ☆                     | $\widehat{\Box}$            | ☆                     | $\widehat{\Box}$            | $\stackrel{\frown}{\simeq}$                                                                                                    | $\overleftrightarrow$ | ☆                                  | 2            |                                  |                      |
| ase and Variety of payment<br>ptions                              |                       | $\stackrel{\frown}{\simeq}$ | ☆                     | $\stackrel{\frown}{\simeq}$ | $\overleftrightarrow$                                                                                                    | $\overleftrightarrow$ |                                    |              |                                  |                      |
| ossibility of Service Status<br>acking                            | ☆                     | $\stackrel{\frown}{\simeq}$ | $\overleftrightarrow$ | ☆                           | ☆                                                                                                    | $\overleftrightarrow$ | ☆                                  | rab Emirates |                                  | сизтом               |
| ervice Completion time was<br>asonable & within my<br>opectations |                       | $\stackrel{\frown}{\simeq}$ | $\overleftrightarrow$ | $\stackrel{\frown}{\simeq}$ | ☆                                                                                                    | ☆                     |                                    |              | Customer Pulse                   | e Survey             |
| mart Application efficiency<br>o delays or errors in app)         |                       | ☆                           | ☆                     | ☆                           | ☆                                                                                                    | ☆                     | ☆                                  |              | Overall, how satisfied are you a | about the service? * |
| vailability of Online Support                                     |                       | $\stackrel{\frown}{\simeq}$ | $\overleftrightarrow$ | $\stackrel{\frown}{\simeq}$ | ☆                                                                                                    | $\overleftrightarrow$ |                                    |              | Extremely Dissatisfied           | Extremely Satisfied  |
|                                                                   | Prev                  | vious                       | Next                  |                             |                                                                                                    |                       |                                    |              |                                  |                      |